# VIEWER, ORBITTOUR, AND 360° PRESENTATIONS

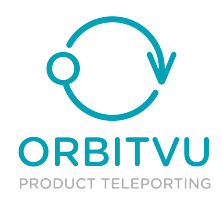

## Table of Contents

| Introduction                                          | 3  |
|-------------------------------------------------------|----|
| What is ORBITVU VIEWER                                | 4  |
| What is Orbitvu Presentation (360°/3D)                | 5  |
| Software download                                     | 6  |
| Licensing                                             | 9  |
| Integration with websites                             | 11 |
| Embed 360° Presentation using ORBITVU SUN embed codes | 12 |
| Embed ORBITTOUR using ORBITVU SUN embed code          | 15 |
| Hosting 360° Presentation on your own server          | 18 |
| Flash only (eBay etc.)                                | 22 |
| Server side CORS headers                              | 24 |
| Server side configuration for Flash                   | 25 |
| Offline usage on mobile devices                       | 26 |
| Offline use with Android device                       | 27 |
| Offline use with iPad device                          | 29 |
| Integration examples                                  |    |
| Embedding with ORBITVU SUN embed codes                | 37 |
| Parameters reference                                  | 47 |
| How to customize ORBITVU VIEWER with parameters       | 48 |
| ORBITVU VIEWER parameters reference                   | 50 |
| Customizing ORBITVU SUN embed codes                   | 62 |
| Customizing ORBITTOUR embed code                      | 64 |
| ORBITVU VIEWER API                                    | 68 |
| ORBITTOUR API                                         | 75 |

## Introduction

## What is ORBITVU VIEWER

ORBITVU VIEWER is an interactive player for <u>Orbitvu presentations</u> (360°/3D) created with ALPHASHOT EDITOR or ORBITVU SUN.

Technically ORBITVU VIEWER is Javascript/Flash<sup>™</sup> application distributed as an orbitvu12/ folder. It automatically detects Flash<sup>™</sup> plugin presence and uses either Flash or HTML5 technology in the browser to play 360°/3D presentations.

Below you can see **ORBITVU VIEWER** playing **360°** <u>**Orbitvu presentation**</u> of Canon camera:

ORBITVU VIEWER is included for free with presentations hosted at ORBITVU SUN. Orbitvu presentations that are hosted on other servers need their own copy of ORBITVU VIEWER (separate license).

ORBITVU VIEWER is an integral part of ORBITTOUR that enhances 360°/3D Orbitvu presentations with interactive views, hotspots, images, videos, and descriptions. ORBITTOUR is available with ORBITVU SUN only.

() ORBITVU VIEWER works in Flash mode or in HTML5 mode. The default mode is Flash mode.

Above means that if there is no Flash support in the browser (which is the case on mobile devices) then HTML5 mode is used automatically. It is possible to force using HTML5 with **force\_html5=yes** parameter.

Due to a big amount of Flash plugin vulnerabilities, Flash is now often blocked by Web Browsers so it is **recommended to use HTML5** version with **force\_html5=yes** 

## What is Orbitvu Presentation (360°/3D)

Technically, **Orbitvu presentation** is a folder that contains **image files** (for 2D / 360° / 3D content) and some **XML configuration files**. Its structure is like:

**Orbitvu presentation** structure is optimised for the Web Browser environment. Specifically, image files for 360° presentation are cut into small tiles in order to make **Orbitvu presentation** loading as efficient as possible.

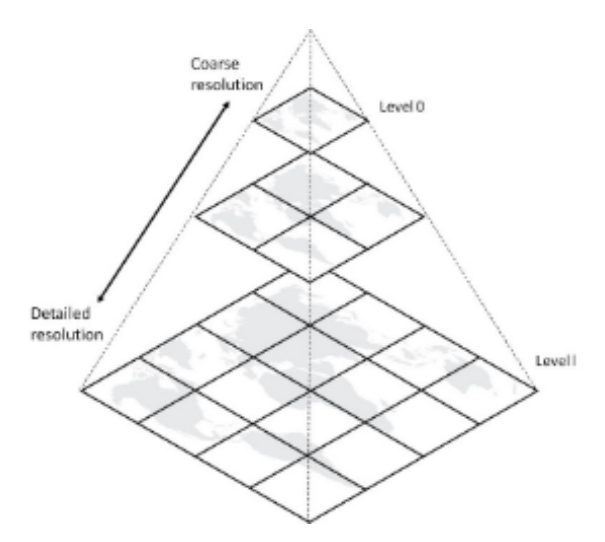

Presentation of this type can be played by **ORBITVU VIEWER**.

To create Orbitvu presentation you can use ALPHASHOT EDITOR software or ORBITVU SUN.

## Software download

Download ORBITVU VIEWER from <u>Orbitvu SUN</u>. Log in using credentials that you've received in a separate e-mail.

You don't have to download ORBITVU VIEWER if you're using ORBITVU SUN to host Orbitvu presentations (fully featured ORBITVU VIEWER version is automatically used in this case).

| C 🔒 Se        | cure   https://orb  | i <b>tvu.co</b> /account/login |                |                                                                                                    |                                                                                                    | 7      |  |
|---------------|---------------------|--------------------------------|----------------|----------------------------------------------------------------------------------------------------|----------------------------------------------------------------------------------------------------|--------|--|
| ORBITVU       | Log in              |                                |                |                                                                                                    |                                                                                                    | 8      |  |
| have been suc | essfully logged out |                                |                |                                                                                                    |                                                                                                    |        |  |
|               |                     |                                |                |                                                                                                    |                                                                                                    |        |  |
| $\frown$      |                     |                                |                |                                                                                                    |                                                                                                    |        |  |
| Ì             | ORE                 | Manage reuse an                | er - digital a | asset management                                                                                                    | and distribution platform                                                                             |        |  |
|               |                     | manage, reuse an               |                | ute your 500 prese                                                                                                    | Encations enorclessiy                                                                                 | re     |  |
| 50            | N                   |                                |                |                                                                                                    |                                                                                                    |        |  |
| Log in        |                     |                                |                | Register free                                                                                                    |                                                                                                    |        |  |
| E-mail *      |                     | @orbitvu.com                   | (1)            | Company *                                                                                                    |                                                                                                    |        |  |
| Password *    |                     |                                |                | E-mail address *                                                                                                    |                                                                                                    |        |  |
|               |                     |                                | 2              | If you only have address like @gm<br>that it's not your bussines email) t<br>make sure your account will be ac                             | ail.com, @aol.com, @yahoo.com (which mean<br>then drop us a message to info@orbitvu.com t<br>tivated. | s<br>D |  |
| Forgot your   | password?           |                                | Log in         | Country *                                                                                                    | Choose a country                                                                                      | Ŧ      |  |
|               |                     |                                | 0              | Password *                                                                                                    |                                                                                                    |        |  |
|               |                     |                                |                | Confirm password *                                                                                                    |                                                                                                    |        |  |
|               |                     |                                |                |                                                                                                    |                                                                                                    |        |  |
|               |                     |                                |                | Accept terms and con<br>Download terms and conditions                                                                                      | iditions *                                                                                            |        |  |
|               |                     |                                |                | <ul> <li>Accept terms and con<br/>Download terms and conditions</li> <li>Send me newsletter<br/>You can unsubscribe at any time</li> </ul> | iditions *                                                                                            |        |  |

Go to My Products section and choose SOFTWARE, then scroll down to VIEWER section.

| Secure                                                                                                    | https://orbitvu.co/r                                         | market/products                                         |                                                        |                                                |                                 |                                            |                   | \$ ☆    |
|----------------------------------------------------------------------------------------------------|--------------------------------------------------------------|---------------------------------------------------------|--------------------------------------------------------|------------------------------------------------|---------------------------------|--------------------------------------------|-------------------|---------|
| ORBITVU Da                                                                                                    | shboard Presentation                                         | ns 🛃 My produc                                          | cts Ask                                                |                                                |                                 |                                            | 🏋 🖽 💻 🙆 account 🗸 | log out |
|                                                                                                    | SUN Plans                                                    | DEV                                                     | vices<br>orbit                                         | VU SUN API                                     | OFTWARE                         | 2                                          | INTEGRATIONS      |         |
| ORBITVU SUN Subscription plans<br>Subscription plan lets you store and manage your packshots and 360° presentations within ORBITVU SUN.<br>All plans are valid for one year <sup>®</sup> and include: I ORBITTOUR I CDN |                                                              |                                                         |                                                        |                                                |                                 |                                            |                   |         |
| Subscription plans are va                                                                                                    | an lets you store a<br>lid for <b>one year</b> ?             | nd manage yo<br>and include: 🗹                          | ur packshots<br>ORBITTOUR                              | and 360° pre<br>🗹 CDN                          | esentatior                      | ns within ORB                              | ITVU SUN.         |         |
| Subscription plans are va                                                                                                    | an lets you store a<br>lid for <u>one year</u> ®a            | nd manage yo<br>and include:<br>No. of<br>presentations | ur packshots<br>ORBITTOUR<br>Storage Limit             | and 360° pre<br>CDN<br>View limit per<br>month | esentatior<br>Statistics        | es within ORB<br>Ecommerce<br>integrations | ITVU SUN.         |         |
| Subscription pla<br>All plans are va                                                                                                    | an lets you store a<br>lid for one year?<br>Free<br>3 months | No. of presentations                                    | ur packshots<br>ORBITTOUR<br>Storage Limit<br>300.0 MB | and 360° pre                                   | esentation<br>Statistics<br>yes | Ecommerce<br>integrations                  | ITVU SUN.         |         |

#### Select ORBITVU VIEWER version to download and click Download link

| RBITVU VIEWER                                                 |                                   |                   |                                    |                                                     |                  |  |
|---------------------------------------------------------------|-----------------------------------|-------------------|------------------------------------|-----------------------------------------------------|------------------|--|
| ocumentation (includi<br>Online documentation (oper           | ng ORBITVU S<br>ns in new window) | SUN embed         | codes)                             |                                                     |                  |  |
| atest releases<br>RBITVU VIEWER: <b>3.0.21</b> (201<br>censes | 7-01-26) releases l               | nistory           |                                    |                                                     |                  |  |
| License type                                                  | License<br>owner                  | Locked<br>domains | Support<br>expires at              | Available version                                   | Download<br>link |  |
| BASIC                                                         | ORBITVU Sp. z<br>o.o.             |                   |                                    | 3.0.21                                              | Download         |  |
| DEMO                                                          | ORBITVU Sp. z<br>o.o.             |                   |                                    | 3.0.21                                              | Download         |  |
| ORBITVU VIEWER ROYALTY<br>FREE                                | Orbitvu Sp. z<br>o.o.             |                   | 2017-08-05                         | 3.0.21                                              | Download         |  |
| ORBITVU VIEWER ROYALTY<br>FREE                                | Orbitvu Sp. z<br>o.o.             |                   | 2016-12-21<br>Renew<br>maintenance | 3.0.0<br>Version 3.0.21 is out! Click to<br>upgrade | Download         |  |

#### Proceed by clicking Download button

#### ORBITVU VIEWER ROYALTY FREE

Version: 3.0.21 Product license: view license

Download now

#### **Older releases**

- 3.0.20 download
- 3.0.0 download
- 2.3.6 download
- 2.3.0 download
- 2.2.3 download

## Licensing

ORBITVU VIEWER has a number of different licensing options. Detailed feature comparison is available at Orbitvu website: <u>https://orbitvu.com/orbitvu-viewer-feature-comparison</u>.

Detailed license is available at <u>https://orbitvu.co/media/documents/</u> LICENCE\_ORBITVU\_VIEWER.pdf

Types of ORBITVU VIEWER licenses:

#### • DEMO

The freely available fully featured version of ORBITVU VIEWER. License restricts its use to test purposes only. Demo version always shows Info button that opens a popup with Orbitvu information - this cannot be disabled.

#### • BASIC

Freely available version of ORBITVU VIEWER but with limited functionality:

- max zoom is limited to 1024px x 1024px
- it is not possible to change colours of the buttons
- no branding button
- no social button
- no logo button
- no API (Application Programming Interface) so it can't be used with ORBITTOURs downloaded from ORBITVU SUN

#### STANDARD

The commercial version that makes it possible for clients to use ORBITVU VIEWER on their own servers.

This version is branded with client's company name (shown in Info popup (in Flash version it is also visible in context menu visible after right mouse button click). Restrictions:

- ORBITVU VIEWER STANDARD can be only used for a single domain name that has to be provided by client during purchase
- no API (Application Programming Interface) so it can't be used with ORBITTOURs downloaded from ORBITVU SUN

#### ROYALTY FREE

The fully featured commercial version of ORBITVU VIEWER that lets clients use ORBITVU VIEWER on their own servers and makes it possible to transfer ORBITVU VIEWER with presentations to their own customers. Features:

- Fully featured API (Application Programming Interface) included can be used with ORBITTOURs
- No forced domain restrictions
- Can be transferred with presentations to clients of ORBITVU clients.
- SUN

The special version of ORBITVU VIEWER used for all the presentations hosted with ORBITVU SUN. It **can't be used** with presentations hosted elsewhere. This is fully featured and always up to date version of ORBITVU VIEWER.

Clients using ORBITVU SUN to host their presentations don't have to buy separate ORBITVU VIEWER license - they are always provided with the newest version of the VIEWER.

## Integration with websites

# Embed 360° Presentation using ORBITVU SUN embed codes

The most effective and straightforward way to have presentations at your website is to use <u>ORBITVU SUN</u> hosting platform. This way you don't need technical knowledge and don't have to deal with technical issues like how to make presentations work with Facebook or Twitter. Only a few simple steps are necessary for this:

• Log in to ORBITVU SUN

| ORBITVU<br>SUN | Welcome to <b>ORBITVU SUN serv</b><br>and redistribute you | <b>ver</b> - software that allows you to manage, reuse<br>ur 360° presentations effortlessly.                                                                                                    |
|----------------|------------------------------------------------------------|----------------------------------------------------------------------------------------------------|
| Login          |                                                            | Register free                                                                                                    |
| E-mail *       |                                                            | Company *                                                                                                    |
| Password *     |                                                            | E-mail address *                                                                                                    |
|                |                                                            | If you only have address like @gmail.com, @aol.com, @yahoo.com (which means<br>that it's not your buscines email) then drop us a message to info@orbitvu.com to<br>make sure your account will be activated. |
| Reset password | Login                                                      | Password *                                                                                                    |
|                |                                                            | Confirm password *                                                                                                    |
|                |                                                            | Accept terms and conditions *<br>Download terms and conditions                                                                                                    |
|                |                                                            | Send me newsletter<br>You can unsubscribe at any time                                                                                                    |
|                |                                                            | Register                                                                                                    |

 Upload 360° presentations You can upload presentations directly from ORBITVU EDITOR or from ORBITVU SUN management panel

| Index       | All           | Deleted  | Dot                 | wnloads | In     | transfer | đ      | P      |
|-------------|---------------|----------|---------------------|---------|--------|----------|--------|--------|
| View option | 25 ▼<br>: 0 ¥ | New pres | sentation<br>Images | Group a | Delete | Transfer | Excel  | (<br>E |
|             | Nan           | ıe       |                     |         |        | ¢C       | ategoi | y      |
|             |               |          | ORBITTOUR           |         |        |          |        |        |

Configure presentation
 Adjust parameters using ORBITVU SUN's presentation editor

| Movie<br>Authon John Smith   SKID -   3<br>• + add a tag | n portfolios so   🚍 20.2 M8   🔘 2015-08-29   edit        |       |
|----------------------------------------------------------|----------------------------------------------------------|-------|
| Assets ORBITTOUR                                         | r* Transfer A Download To Delete presentation            |       |
| Drop<br>Image or video URL<br>or disk                    | ۳<br>۵                                                   |       |
| 🖌 Basic 🔅 Adva                                           | anced states Codes                                       |       |
| TRASET                                                   | Zoom in 🔹 🕅 T                                            |       |
| GUI buttons style                                        | Square scroll *                                          |       |
| Color theme                                              | Custom *                                                 |       |
| First frame                                              | 1                                                        | 25    |
| Extra buttoos<br>Social                                  |                                                          |       |
| Buy                                                      | a g : http://orbitvu.co                                  | anu a |
| Branding                                                 | Branding text<br>Branding link, e.g.: http://orbitvu.com |       |
|                                                          | Save                                                     |       |

• Get embed codes Copy Embed codes from presentation's Embed tab:

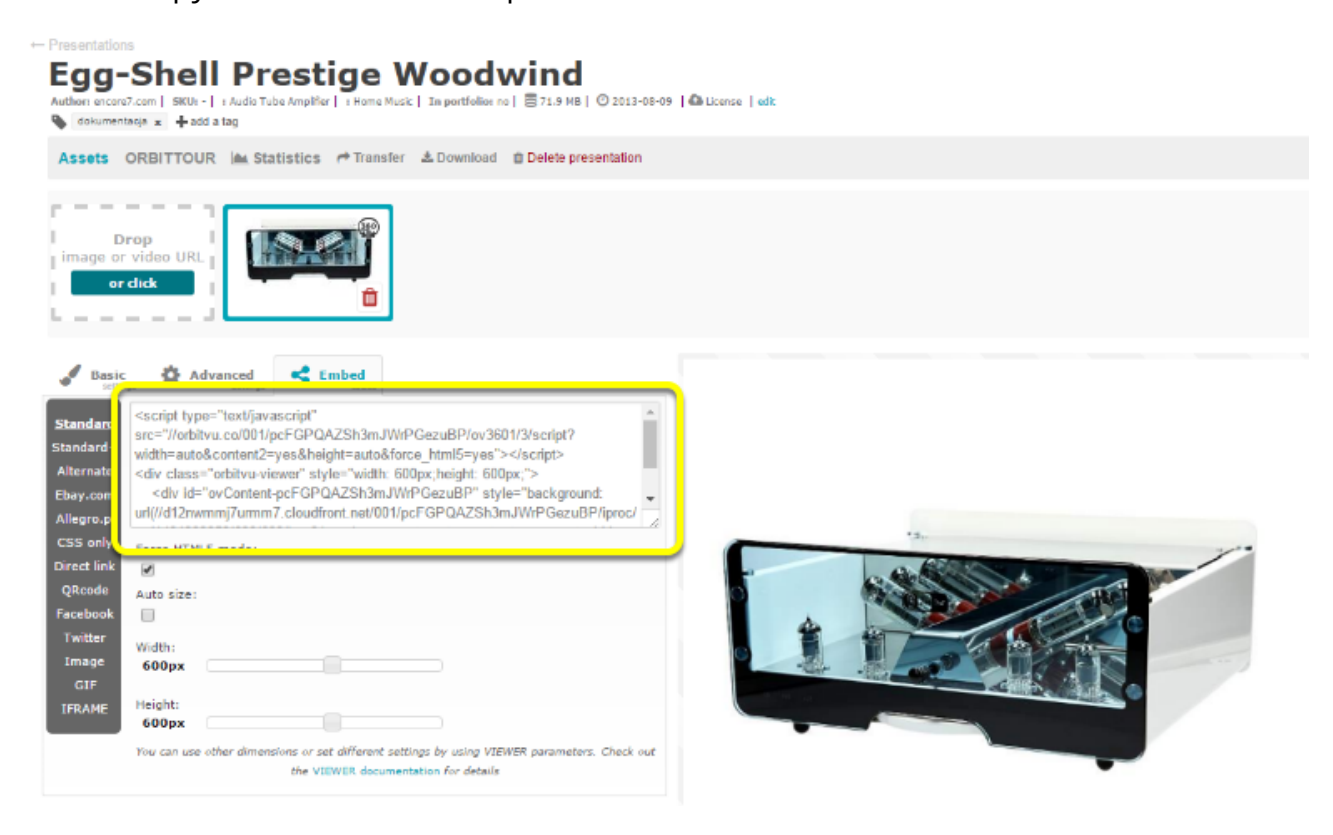

#### • Paste the code into your page

</div>

Additionally, you can fine-tune embedded presentation by using <u>extra parameters</u>. For example to force VIEWER always run in HTML5 mode one can use force\_html5=yes parameter:

```
<script type="text/javascript" src="//orbitvu.co/001/pcFGPQAZSh3mJWrPGezu</pre>
```

It is possible to change some details of generated embed codes, e.g. id of the presentation container element. Check <u>embed codes reference</u> for details.

# Embed ORBITTOUR using ORBITVU SUN embed code

• Log in to ORBITVU SUN

| ORBITVU<br>SUN | Welcome to <b>ORBITVU SUN serv</b><br>and redistribute you | <b>er</b> - software that allows you to manage, reuse<br>ar 360° presentations effortlessly.                                                                                                    |
|----------------|------------------------------------------------------------|----------------------------------------------------------------------------------------------------|
| Login          |                                                            | Register free                                                                                                    |
| E-mail *       |                                                            | Company *                                                                                                    |
| Password *     |                                                            | E-mail address *                                                                                                    |
|                |                                                            | If you only have address like digmail.com, direction, dividuo com (which means<br>that it's not your bestores small then drop us a message to interpolative com to<br>make sure your account will be activated. |
| Reset password | Login                                                      | Password *                                                                                                    |
|                |                                                            | Confirm password *                                                                                                    |
|                |                                                            | Accept terms and conditions *                                                                                                    |
|                |                                                            | Send me newsletter<br>Yos can unsetscribe at any time                                                                                                    |
|                |                                                            | Register                                                                                                    |

• Upload presentations You can upload presentations directly from ORBITVU EDITOR or from <u>ORBITVU SUN</u> management panel.

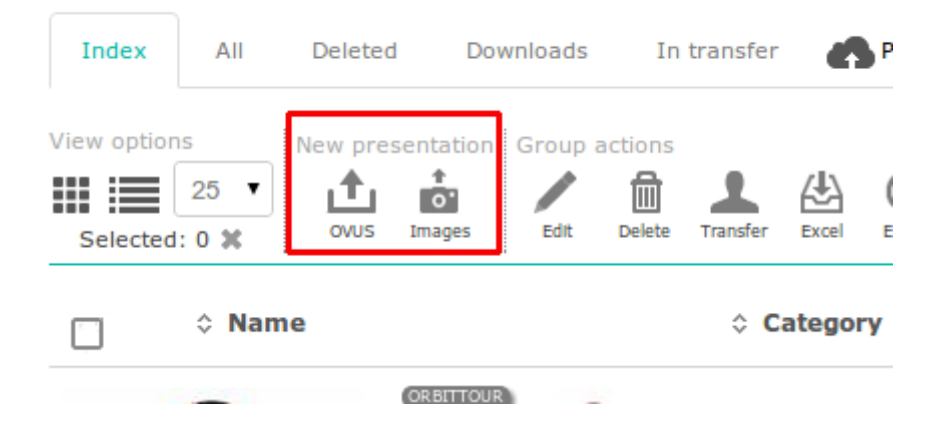

• Go to ORBITTOUR Editor page

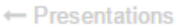

## Egg-Shell Prestige Woodwind

Author: encore7.com | SKU: - | : Audio Tube Amplifier | : Home Music | In portfolio: no | 🛢 71.9 MB | 🕑 2013-08-09 | 🕰 License | edit dokumentacja 🗴 🕂 add a tag Assets ORBITTOUR 🕋 statistics 🏾 🖈 Transfer 🕹 Download 🛛 🛍 Delete presentation ٦ I Drop image or video URL or click I. < Embed Basic Ð Advanced <script type="text/javascript" <u>Standard</u> "//orbituu.co/001/pcECDOA7Sh3m IM/rDCozuRD/ou3601/3/corint?

Create ORBITTOUR
 Use online editor to add Hotspots and Views

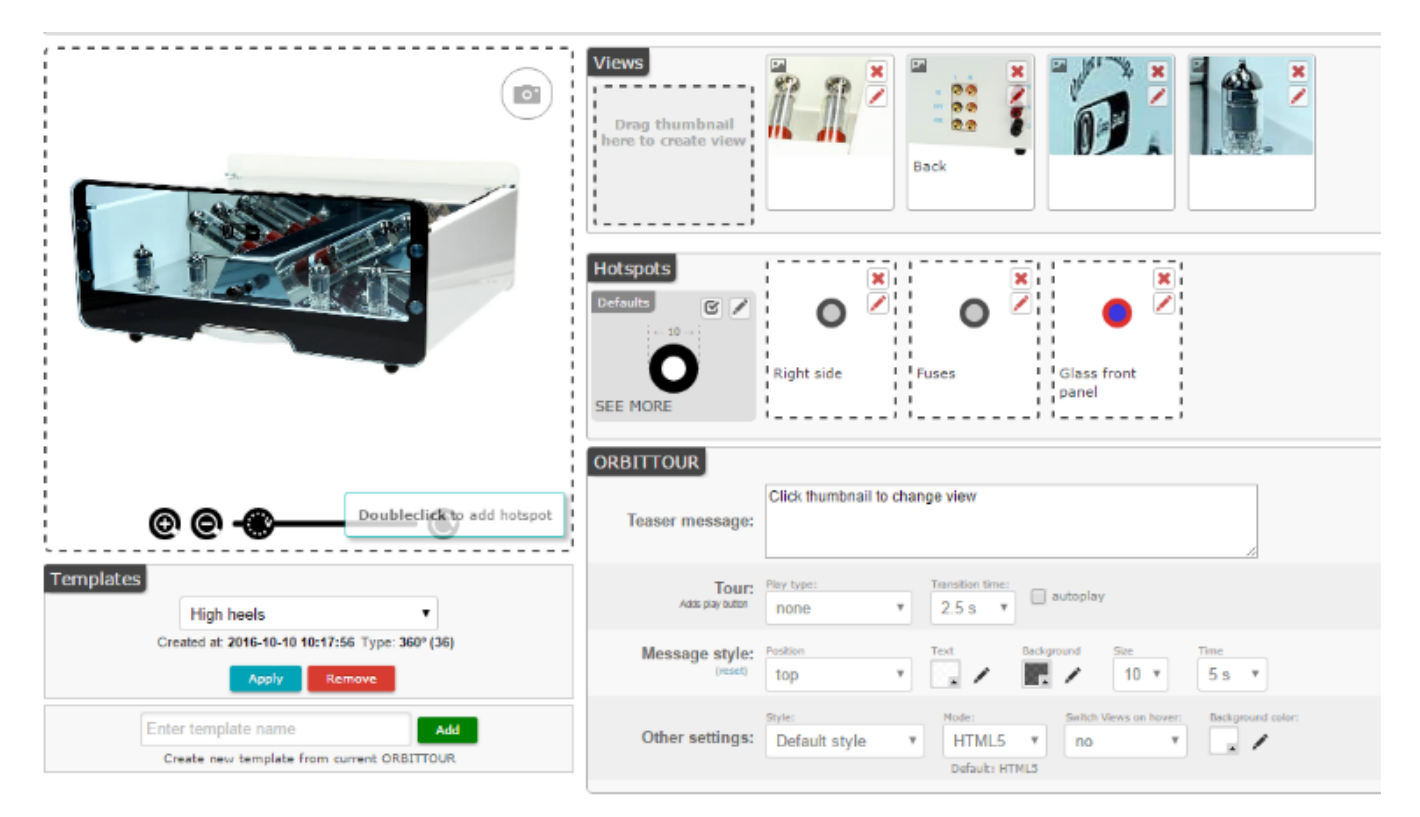

• Copy embed code and paste into your site

| High heels •                                                                                                    | Adds play button                    | none *                       | 2.5 s 🔻                       | autoplay          |                |                  |
|----------------------------------------------------------------------------------------------------|-------------------------------------|------------------------------|-------------------------------|-------------------|----------------|------------------|
| Created at: 2016-10-10 10:17:56 Type: 360° (36)                                                                                                    | Message style:<br>(reset)           | Position top                 | Test                          |                   | sue<br>10 v    | Time<br>5 s ¥    |
| Enter template name Add<br>Create new template from current ORBITTOUR                                                                                                    | Other settings:                     | Style:<br>Default style •    | Mode:<br>HTML5<br>Default: HT | Switch V<br>NLS   | Arws on hover: | Exclusion color: |
|                                                                                                    |                                     | Save                         | Clear                         |                   |                |                  |
| Translations                                                                                                    |                                     |                              |                               |                   |                |                  |
| Translate ORBITTOUR to:     British English (en-gb)     Translate       Language will be automatically selected according to the user's browser language preferences. You ca     Polish (pl)     // X       Spanish (es)     // X | !<br>In also use preferred_language | e parameter within embed cod | le to force usage o           | f specific langua | ge.            |                  |
| Direct link https://orbitvu.co/001/pcFGPQAZSh3mJWkPGezuBP/2/orbittour/479/view                                                                                                    | Open in new tal                     | b                            |                               |                   |                |                  |
| Embed code                                                                                                    |                                     |                              |                               |                   |                |                  |
| <div class="orbittour-contain&lt;br&gt;&lt;script type=" id="orbittour-pcFGPQAZSh3mJWrPGezuBP" javascript"="" src="//orbitvu.co/001/pcFGPQAZSh3mJWrP&lt;/th&gt;&lt;th&gt;ศ" text=""></div><br>SezuBP/2/orbittour/479/s            | cript">                             |                              |                               |                   |                |                  |
| Preview                                                                                                    |                                     |                              |                               | _                 |                |                  |
|                                                                                                    | 1                                   | 1                            |                               |                   | ת א<br>ע ש     |                  |

When embedding ORBITTOUR at your site note that ORBITTOUR will try to fit its size to the container element (this lets you create responsive layouts). Because of that, you should specify some width and height for the element that ORBITTOUR will appear in. If you embed ORBITTOUR into an element (eg. div) with the height of 0px then ORBITTOUR will be shown in 16:9 proportions (width:height).

## Hosting 360° Presentation on your own server

To host presentations from your own server you need:

- access to your server (to copy files and configure HTTP server)
- your own copy of ORBITVU VIEWER (you have to buy the license or use the ORBITVU VIEWER BASIC)
- 360° presentations
- some technical knowledge on HTML and server administration
- you have to understand what is ORBITVU PRESENTATION and what is ORBITVU VIEWER.

#### Deployment

- VIEWER
  - Copy ORBITVU VIEWER to your server (copy orbitvu12/ folder)
  - Configure your web server to serve files from orbitvu12/ directory (make sure these are publicly accessible under some URL, e.g.: http://yourdomain.com/ orbitvu12/)
- Presentations
  - Copy Presentations to your server (usually you'll use some FTP client)
  - Configure your web server to serve presentation files under some publicly accessible URLs, e.g.: http://yourdomain.com/presentations/
- Server configuration
  - Add Access-Control-Allow-Origin \*; header to both VIEWER and Presentations URLs to avoid possible CORS (Cross-origin resource sharing) issues
  - Add crossdomain.xml file to the domain used to serve presentation files in order to avoid Flash security issues, e.g. https://mydomain.com/crossdomain.xml
- Coding
  - Create web pages that are using your ORBITVU VIEWER and your presentations URLs (see below for details)

() You might also want to get and configure SSL certificate for your domain which is required e.g. if you'll want to add Facebook integration.

To identify the CORS issues you should use HTML5 version of the viewer. Disable flash in your browser or set force\_html5 VIEWER's parameter to yes.

## Web page coding

Load ORBITVU VIEWER helper scripts
 You can add scripts to the <head> section of the page.

```
<script type="text/javascript" src="http://yourdomain.com/orbitvu12/swfobject.
js"></script>
<script type="text/javascript" src="http://yourdomain.com/orbitvu12/orbitvu.
js"></script>
```

- () If you're going to always use HTML5 version of the ORBITVU VIEWER (using force\_html5: 'yes') then you don't have to load swfobject.js file.
  - Create container element for the presentation Create a container element that your presentation will be inserted to. It is necessary to set the unique id for this container.

<div id="presentation1-container"></div>

If you want to have multiple presentations at your page then just create container with unique id for each of these

 Initialize presentation The last step is to call JavaScript function inject\_orbitvu that will inject the presentation into the container.

```
<script type="text/javascript">
 1
         inject orbitvu(
2
3
             'presentation1-container',
             'http://yourdomain.com/orbitvul2/orbitvuer12.swf',
 4
             'http://yourdomain.com/orbitvu12/expressInstall.swf',
 5
             {
 6
7
                 ovus folder: "http://yourdomain.com/presentations/presentation1/",
                 content2: 'yes',
8
                 width: "500",
9
                 height: "400"
10
11
             });
     </script>
12
```

Line 3:

id of the container element

Lines 4-5:

URLs to ORBITVU VIEWER files (hosted at your server)

Line 7:

URL to the presentation directory (hosted at your server)

Line 8:

Set to yes if there is content2.xml file in your presentation's directory, otherwise set to no or remove

Line 9-10:

Other ORBITVU VIEWER parameters. For more see parameters reference.

A Helper scripts have to be loaded BEFORE you call inject\_orbitvu

If you have multiple presentations at your page then you need to call *inject\_orbitvu* for each of them

• You might want to call inject\_orbitvu inside *onready* event handler

### Complete example

Example uses jQuery to defer JavaScript execution on page load

```
js"×/script>
        <script type="text/javascript" src="http://yourdomain.com/orbitvu12/orbitvu.</pre>
js">>/script>
        <script type="text/javascript">
            $(function() {
                inject orbitvu(
                  'presentation1-container',
                  'http://yourdomain.com/orbitvul2/orbitvuer12.swf',
                  'http://yourdomain.com/orbitvu12/expressInstall.swf',
                  {
                      ovus folder: "http://yourdomain.com/presentations/presentation1/",
                      content2: "yes",
                      width: "500",
                      height: "400"
                  });
            });
        </script>
   </head>
   <body>
        <h1>Some text</h1>
        <div id="presentation1-container"></div>
    </body>
</html>
```

 Take care of setting proper DOCTYPE for your page especially for Internet Explorer and HTML5 version of ORBITVU VIEWER

## Flash only (eBay etc.)

For some sites, e.g. eBay, due to their policies, it might be only possible to use Flash version of ORBITVU VIEWER. Below we will show how to get Flash only embed code.

There is also an Only CSS embed code on ORBITVU SUN that is supposed to work with sites (e.g. eBay) that restrict JavaScript use.

### **ORBITVU SUN embed code**

Using ORBITVU SUN you can just copy the **eBay** embed code from the **Embed** tab in presentation details and paste it to your auction code.

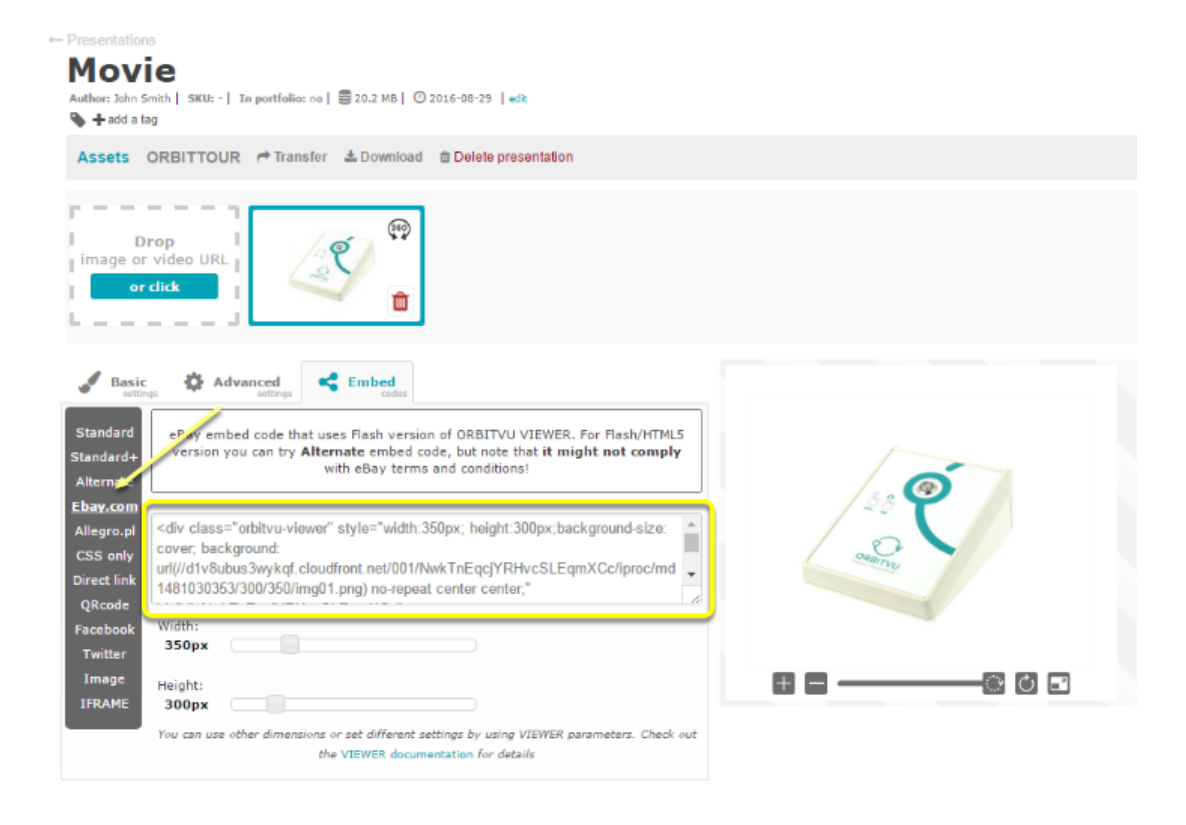

#### Your own server

Typical Flash embed code (with some extra parameters) is used to embed presentations at eBay. Parameters that you have to specify are:

- URL of ORBITVU VIEWER SWF file
- URL of the presentation

*ovus\_folder* parameter is used to specify presentation URL. Note that it should be in encoded form. For example, if your URL is:

http://mydomain.com/path/to/presentation/

then after URL encoding, it will be:

http%3A%2F%2Fmydomain.com%2Fpath%2Fto%2Fpresentation%2F

You can use site like http://meyerweb.com/eric/tools/dencoder/ to have your address encoded

The full example of the embed code:

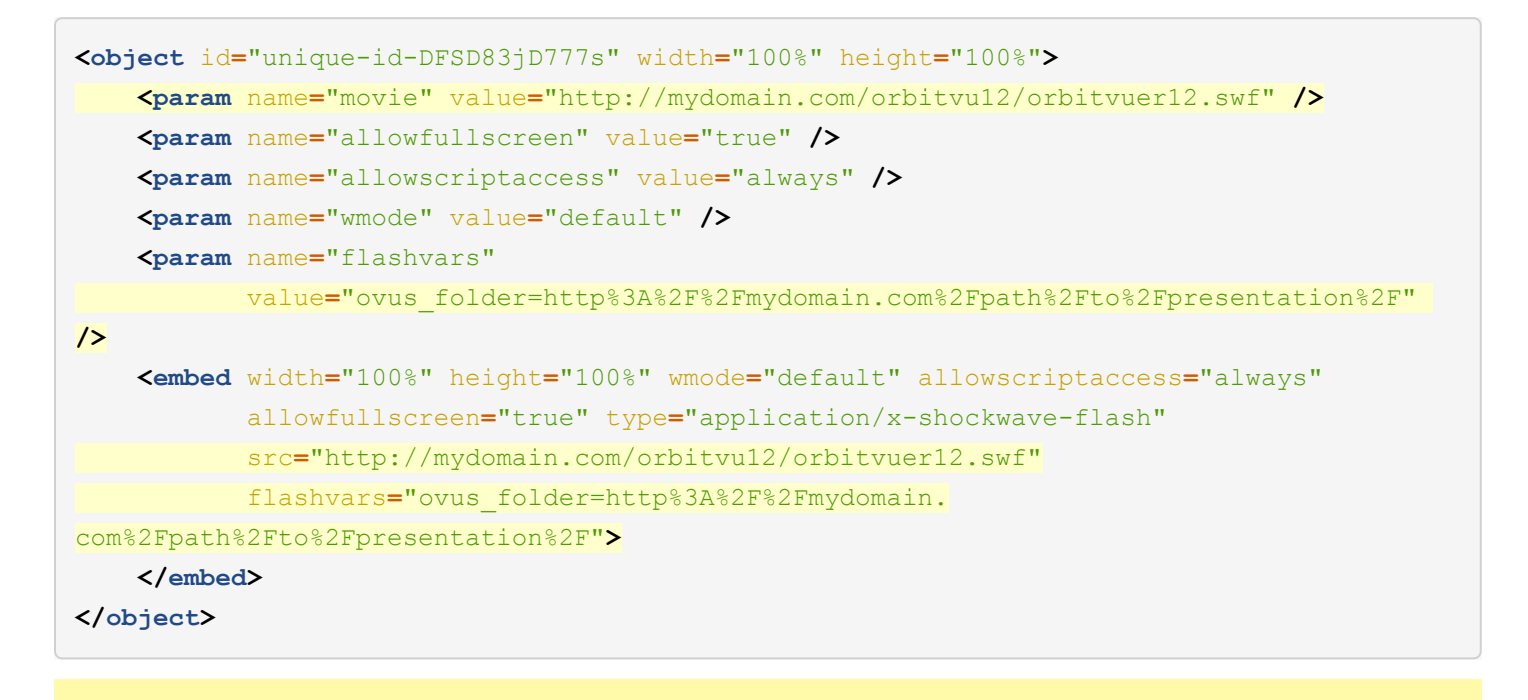

Note that you have to use unique id for the <object> element

## Server side CORS headers

If you're hosting presentation files from the different domain than the rest of your site then you'll have to configure CORS (Cross-Origin Request Sharing) headers. You need to verify that you have **Access-Control-Allow-Origin \*** header properly set (use debug toolbar in your browser to do it).

If your web server is Apache, then you can set **Access-Control-Allow-Origin \*** using the following .htaccess file (located in the directory that contains presentation files):

```
<IfModule mod_headers.c>
Header set Access-Control-Allow-Origin "*"
</IfModule>
```

Make sure you also configured your server properly for Flash security

## Server side configuration for Flash

If your presentation files are served from a different domain than the rest of your site then it is possible that Flash security settings will restrict access to these files. This might cause that 360 presentation doesn't work with Flash.

In this case, you'll have to create the special file called **crossdomain.xml** and make it accessible from the the domain hosting your presentations, e.g. <u>http://yourdomain.com/crossdomain.xml</u>. The content of crossdomain.xml file should be as follows:

```
<cross-domain-policy>
  <allow-access-from domain="*" secure="false"/>
    <site-control permitted-cross-domain-policies="all"/>
    <allow-http-request-headers-from domain="*" headers="*"/>
</cross-domain-policy>
```

A Make sure you have <u>configured your server</u> properly for HTML5

# Offline usage on mobile devices

## Offline use with Android device

To host presentations directly from your Android device (offline) you need:

- HTTP server running on your device
- your own ORBITVU VIEWER (you have to buy the license or use a free version)
- Orbitvu presentation
- 1 Due to the browsers restrictions (Same origin policy in particular), Android browsers do not work properly with Orbitvu presentations that are opened directly from the filesystem. To overcome this limitation it is required to start HTTP server on your device.

### Deployment

- prepare your <u>Orbitvu presentation</u> and ORBITVU VIEWER files (usually, you'll want to use files generated by ORBITVU EDITOR software). You need:
  - orbitvu12/ directory containing ORBITVU VIEWER
  - presentation\_name/ directory containing Orbitvu presentation files
  - presentation\_name.html HTML file that embeds presentation
- Install HTTP server software on your Android device. We've confirmed that <u>KSWEB</u> works properly but you can use HTTP server of your choice (following steps assume you're using KSWEB).
- Copy Orbitvu presentation files (specified above) to your Android device

You can use FTP server built in into KSWEB. To do it:

- start KSWEB on your device
- navigate to FTP tab
- click Add user
- enter a username, password and the following path: /mnt/sdcard/htdocs (this is the default path used by KSWEB)
- write down IP address and port shown by KSWEB
- upload presentation files from your computer to Android device using FTP client like Filezilla (use credentials you've specified while adding FTP user) You can also use Airdroid to copy files to /mnt/sdcard/htdocs
- Assuming you've copied presentation files directly to /mnt/sdcard/htdocs you can now visit:

<u>http://localhost:8080/presentation\_name.html</u> in your Android browser.

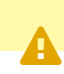

You should secure your installation of KSWEB. Read more at KSWEB website.

## Offline use with iPad device

In order to have <u>Orbitvu presentation</u> (360°/3D) installed on **iPad** to be used offline, we will use **Goodreader** application, which can be downloaded directly from **App Store**.

· Locate Orbitvu presentations on your computer

ORBITVU EDITOR creates all Orbitvu presentations inside a folder defined in **Preferences**. Usually, it is: **My Documents/orbitvu/presentations**.

| 000           | Documents               |                 | $\bigcirc$ |
|---------------|-------------------------|-----------------|------------|
|               |                         | Q               |            |
| ▼ DEVICES     | Name                    | Date Modified   |            |
| Macintosh HD  | 🔻 🚞 orbitvu             | Today, 11:06 AM |            |
| Leopard       | presentations           | Today, 11:04 AM |            |
|               | orbitvu12               | Today, 11:04 AM |            |
|               | projects                | Today, 11:05 AM |            |
| ▼ PLACES      |                         |                 |            |
| Desktop       |                         |                 |            |
| 👚 tester      |                         |                 |            |
| Applications  |                         |                 |            |
| Documents     |                         |                 |            |
| SEARCH FOR    |                         |                 |            |
| 🕒 Today       |                         |                 |            |
| (L) Yesterday |                         |                 |            |
| Past Week     |                         |                 |            |
| All Images    |                         |                 |            |
|               |                         |                 |            |
|               |                         |                 |            |
| All Documents |                         |                 |            |
|               | C                       |                 | )∢ ►       |
|               | 4 items, 5.05 GB availa | ble             | 11.        |

Creating a new **project** with name e.g. **ananas** will add a new subfolder in the **projects/** directory.

Generating Presentation will create a folder with the same name in **presentations/** subfolder. In addition, you will also see **ananas.html** file, which is a sample file used to preview 360° Orbitvu presentation inside a web browser.

Inside **presentations/** folder, you will also find **orbitvu12/** folder, which includes DEMO version of ORBITVU VIEWER – a Flash/HTML5 player which basically displays 360° view on a website.

After creating the **ananas** project and creating the presentation, you should have following file structure:

```
Documents/
orbitvu/
```

```
projects/
    ananas/
presentations/
    orbitvu12/
    ananas/
    ananas.html
```

· Create zip file with presentation and the viewer

To view 360° Orbitvu presentations on iPad you need to upload the ORBITVU VIEWER, too. Select:

- presentation folder (ananas/),
- sample HTML file (ananas.html),
- ORBITVU VIEWER folder (orbitvu12/)

and compress these into a single zip file.

You can, of course, add more presentations to zip file at once.

• Upload the zip file into iPad with Goodreader

Goodreader offers several ways to upload files. One of the most convenient is to use a WiFi connection. Open Goodreader on iPad and tap on WiFi icon on the bottom bar.

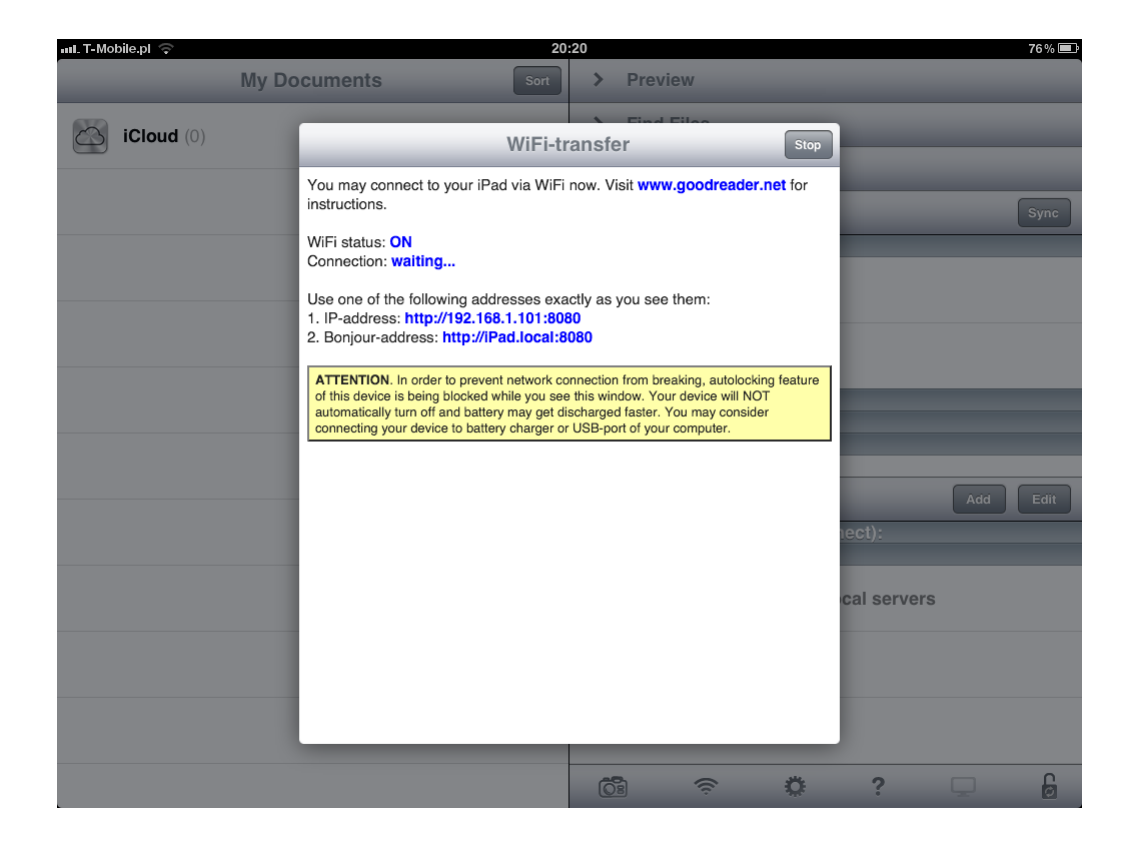

In the popup window, you can see IP-address – here <u>http://192.168.1.101:8080</u>. Go to Mac Finder -> Go -> Connect to server... In the popup window enter the above address.

| 000               | Connect to | Server |         |
|-------------------|------------|--------|---------|
| Server Address:   |            |        |         |
| http://192.168.   | 1.101:8080 |        | + 0-    |
| Favorite Servers: |            |        |         |
|                   |            |        |         |
|                   |            |        |         |
|                   |            |        |         |
| ? Remove          |            | Browse | Connect |
|                   |            |        | 11.     |

A new Finder window will pop-up. You can now drag **Archive.zip** file into the new window. It will copy your zip file into Goodreader.

| Ś   | Finder | File Edit | View Go Window     | Help |                        |                       | 0          |             | Thu 8:08 PM | Q         |
|-----|--------|-----------|--------------------|------|------------------------|-----------------------|------------|-------------|-------------|-----------|
|     |        |           | 000                |      |                        | Documents             |            |             |             |           |
| . · |        |           |                    | 88   |                        |                       |            | Q           |             | $\square$ |
| •   |        |           | ▼ DEVICES          |      | Name                   | ▲ Date Modified       | Size       | Kind        |             |           |
|     |        |           | Macintosh HD       |      | i orbitvu              | Sep 3, 2011 11:06 AM  |            | Folder      |             |           |
|     |        | •         | Leopard            |      | presentations          | Today, 8:07 PM        |            | Folder      |             |           |
|     |        |           | Disk               |      | 🕨 🚞 ananas             | Sep 3, 2011 3:15 PM   |            | Folder      |             |           |
|     |        |           |                    |      | 📦 ananas.html          | Sep 3, 2011 3:15 PM   | 4 KB       | HTML ument  |             |           |
|     |        |           | ▼ SHARED           |      | Archive.zip            | Today, 7:43 PM        | 59.2 MB    | ZIP archive |             |           |
|     |        |           | 192.168.1.101      | ≜    | orbitvu12              | Today, 7:40 PM        |            | Folder      |             |           |
| •   |        |           | 🖳 samba            | ≜    | 🔻 🚞 projects           | Today, 7:39 PM        |            | Folder      |             |           |
|     |        |           | ▼ PLACES           |      | 🕨 🚞 ananas             | Sep 3, 2011 3:56 PM   |            | Folder      |             |           |
|     |        |           | 💹 Desktop          |      | ovue_prj_database.ovdb | Sep 12, 2011 10:14 AM | 8 KB       | Document    |             |           |
|     |        |           | A tester           |      |                        |                       |            |             |             |           |
|     |        |           | Applications       |      |                        |                       |            |             |             |           |
|     |        |           |                    |      |                        |                       |            |             |             |           |
|     |        |           |                    |      |                        | 01                    | $\bigcirc$ |             |             |           |
|     |        |           |                    |      |                        | ·) Q                  |            |             |             |           |
|     |        |           | V SEAF             |      |                        | Date Medified         | Circu.     |             |             |           |
|     |        |           |                    |      | Name                   | Date Modified         | Size       | -           |             |           |
|     |        |           | 🕒 🛛 🧾 Macintosh HD |      |                        |                       |            |             |             |           |
|     |        |           | 🕒 📃 📃 Leopard      |      |                        |                       |            |             |             |           |
|     |        |           | 📷 , 🔛 iDisk        |      |                        |                       |            |             |             |           |
|     |        |           | I V SHAPED         |      |                        |                       |            |             |             |           |
|     |        |           | I 192 168 1 10     |      |                        |                       |            |             |             |           |
|     |        |           | a camba            |      |                        |                       |            |             |             |           |
|     |        |           | samba              | -    | •                      |                       |            |             |             |           |
|     |        |           | ▼ PLACES           |      |                        |                       |            | -           |             |           |
|     |        |           | 💹 Desktop          |      |                        |                       |            |             |             |           |
|     |        |           | 👚 tester           |      |                        |                       |            | -           |             |           |
|     |        |           | Applications       |      |                        |                       |            |             |             |           |
|     |        |           | Documents          |      |                        |                       |            | -           |             |           |
|     |        |           | Manual2            |      |                        |                       |            |             |             |           |
|     |        |           |                    |      |                        |                       |            | -           |             |           |
|     |        |           | V SEARCH FOR       |      |                        |                       |            |             |             |           |
|     |        |           | C Today            |      |                        |                       |            | -           |             |           |
|     |        |           | ( Yesterday        |      | ×                      |                       |            |             |             | //.       |
|     |        |           | Past Week          |      | · C                    |                       | ) 4 +      | Sec. 1      |             |           |
| 1.  |        |           |                    |      | 0 items, 7.01 GB avai  | lable                 |            |             |             |           |
|     |        |           |                    |      |                        |                       |            |             |             |           |
|     |        |           |                    |      |                        |                       |            |             |             |           |
|     |        |           |                    |      |                        |                       |            |             |             |           |

Copying window should pop-up.

| 00  | О Сору                                         |
|-----|------------------------------------------------|
|     | Copying "" to "192.168.1.101"                  |
| ZIP | Zero KB of 59.2 MB – Estimating time remaining |

As soon as copying is done go back to iPad and close wifi connection (STOP button in upper right corner). You should see the **Archive.zip** file in Goodreader now.

| anl. T-Mobile.pl 🗢                                           | 20:25 |            |            |                      |                    |           |      | 75% 💻 |
|--------------------------------------------------------------|-------|------------|------------|----------------------|--------------------|-----------|------|-------|
| My Documents                                                 | Sort  | >          | Preview    |                      |                    |           |      |       |
| <b>iCloud</b> (0)                                            | >     | >          | Find File  | es                   |                    |           |      | _     |
|                                                              | _     | >          | Manage     | Files                |                    |           |      |       |
| Arcnive.zip           zze         Dzisiaj 20:25         17,1 | 6 MB  | ~          | Web Do     | wnload               | s                  | _         |      | Sync  |
|                                                              | N     | lew        | Downloa    | ıd                   |                    |           |      |       |
|                                                              |       | 3          | Browse     | e the W              | eb                 |           |      |       |
|                                                              |       | 3          | Enter U    | JRL                  |                    |           |      |       |
|                                                              | D     | )owr       | nloads in  | Progr                | ess                |           |      |       |
|                                                              | R     | lece       | nt Down    | loads                |                    |           |      |       |
|                                                              | R     | lemo       | ote Sync   |                      |                    |           |      |       |
|                                                              |       | ~          | Connect    | t to Ser             | vers               |           | Add  | Edit  |
|                                                              |       | onn<br>oca | lect to Se | erver (t<br>s (via W | ap to co<br>/iFi)· | nnect):   |      |       |
|                                                              |       | .000       |            | reloa                | d list of          | local ser | vers |       |
|                                                              |       |            |            |                      |                    |           |      |       |
|                                                              |       |            |            |                      |                    |           |      |       |
|                                                              |       | 0          | ]          | (î;                  | ¢                  | ?         |      | 6     |

#### Tap on the file to unzip it.

| III. T-MO | bile.pl 🗢     |              | 20          | :25      |                       |           |              |            |     | 75 % 🖃 |
|-----------|---------------|--------------|-------------|----------|-----------------------|-----------|--------------|------------|-----|--------|
|           |               | My Documents | Sort        | >        | Preview               | V         |              |            |     |        |
| 0         | iCloud (0)    |              | >           | >        | Find Fil              | es        |              |            |     |        |
|           | Arobiyo zin   |              |             | >        | Manage                | Files     |              |            |     |        |
| ZIP       | Dzisiaj 20:25 |              |             | ~        | Web Do                | wnloads   | ;            |            |     | Sync   |
|           |               |              |             | New      | Downlo                | ad        |              |            |     |        |
|           |               |              |             |          | Brows                 | e the We  | b            |            |     |        |
|           |               |              |             | <b>(</b> | Enter                 | URL       |              |            |     |        |
|           |               |              | Zip<br>Unzi | File     | nloads ii<br>ent Dowr | Progre    | ss           | -          |     |        |
|           |               |              | Cancel      | Por      | Unzip                 |           | -            | -          |     |        |
|           |               |              |             |          | Connec                | to Serv   | vers         |            | Add | Edit   |
|           |               |              |             | Con      | nect to S             | erver (ta | p to conr    | iect):     |     |        |
|           |               |              |             | Loca     | al Server             | s (via Wi | Fi):         |            |     |        |
|           |               |              |             |          |                       | reload    | d list of lo | cal server | S   |        |
|           |               |              |             |          |                       |           |              |            |     |        |
|           |               |              |             |          |                       |           |              |            |     |        |
|           |               |              |             |          |                       |           |              |            |     |        |
|           |               |              |             |          |                       |           |              |            |     |        |
|           |               |              |             | Ó        |                       | (î:       | 0            | ?          |     | 6      |

You should see new **Archive** folder inside Goodreader. Tap the folder name and you should see your **ananas** presentation.

| 📶 T-Mobile.pl 🗢 |         | 20:26           |                  |                           |                      |            |     | 75 % 💼 |
|-----------------|---------|-----------------|------------------|---------------------------|----------------------|------------|-----|--------|
| My Documents    | Archive | ort 📏           | Previe           | W                         |                      |            |     |        |
| ananas (6)      |         | > >             | Find F           | iles                      |                      |            |     | _      |
| Dzisiaj 20:26   |         | >               | Manag            | je Files                  |                      |            |     |        |
| Dzisiaj 20:26   |         | > 🗸             | Web D            | ownloads                  | ;                    |            |     | Sync   |
| ananas.html     |         | New             | v Downl          | oad                       |                      |            |     |        |
| Dzisiaj 20:20   | 88      | ю в             | Brow             | se the We                 | b                    |            |     |        |
|                 |         |                 | Enter            | URL                       |                      |            |     |        |
|                 |         | Dow             | nloads           | in Progre                 | ss                   |            |     |        |
|                 |         | Ren             | note Syr         | 10 aus                    |                      |            |     |        |
|                 |         | <b>↓</b><br>Con | Conne<br>nect to | ect to Serv<br>Server (ta | ers<br>p to conn     | ect):      | Add | Edit   |
|                 |         | Loca            | al Serve         | rs (via Wi<br>reload      | FI):<br>I list of lo | cal server | s   |        |
|                 |         |                 |                  |                           |                      |            |     |        |
|                 |         |                 |                  |                           |                      |            |     |        |
| L               |         | Õ               | 18               | ((ı.                      | o                    | ?          | Ţ   | Ø      |
|                 |         |                 |                  |                           |                      |            |     |        |

Tap on ananas.html file. It should open the presentation in the new preview window!

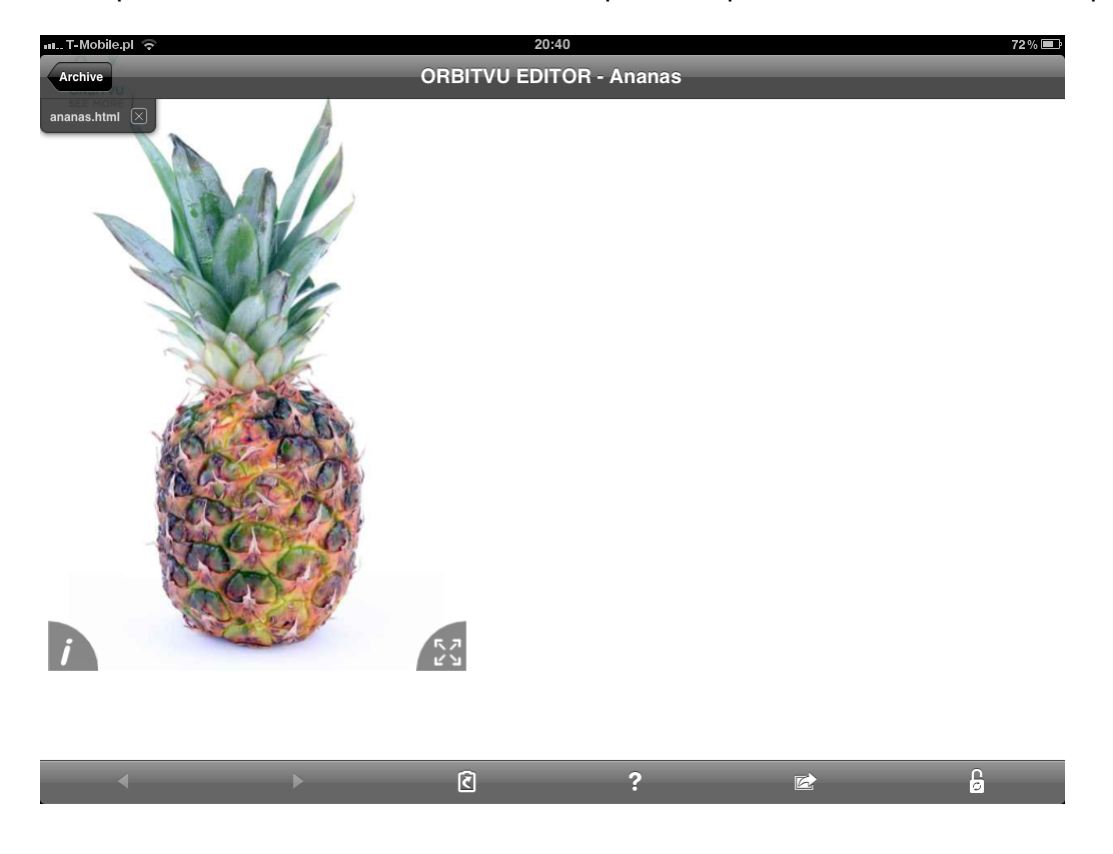

You can use other ways to transfer the zip file to iPad. One of the most convenient

ways is to use SUN server and **download as HTML** action. Just log in to SUN server, click on the link and download it directly into Goodreader.

## Integration examples
# Embedding with ORBITVU SUN embed codes

**ORBITVU SUN** is a platform that lets you manage, reuse and redistribute your ORBITVU Presentations effortlessly. You can set necessary parameters from its interface and just copy & paste desired embed code into your site.

If you need further adjusting it is also possible by tweaking <u>parameter values</u>. Below you'll find some typical embed codes generated for you by ORBITVU SUN

# Standard embed code

## QR Code

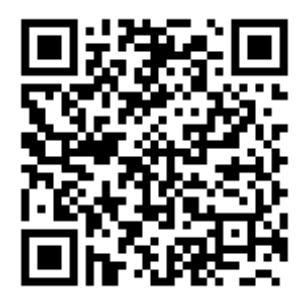

# Image (rotated)

```
<img src="//static.orbitvu.co/001/dSz54kMJ7rHKtC6E2YBHpf/img01?rotate=45&max_width=200&
height=200" alt="" />
```

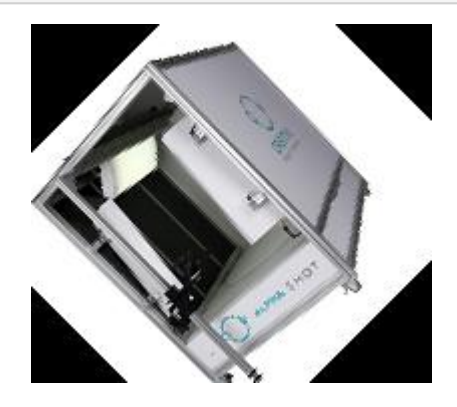

#### Max scale

Here we add <u>max\_scale</u> to limit maximum possible zoom and <u>viewer\_uid</u> to make it possible to use the same presentation multiple times on one page. Compare how much you can zoom here with the <u>first example</u> at this page.

```
<!DOCTYPE html>
<html>
<body>
    // YOUR SITE CODE HERE
    <script type="text/javascript" src="//orbitvu.co/001/dSz54kMJ7rHKtC6E2YBHpf/ov3601/</pre>
3/script?width=auto&content2=yes&height=auto&max scale=0.15&viewer uid=x12&
force html5=yes">>/script>
    <div class="orbitvu-viewer" style="border:1px solid #444444; width: 100%; height:</pre>
250px">
        <div id="ovContent-xl2" class="orbitvu-container" style="background:</pre>
url(//static.orbitvu.co/001/dSz54kMJ7rHKtC6E2YBHpf/iproc/250/250/img01.png) no-repeat
center center #ffffff;">>/div>
    </div>
    // YOUR SITE CODE HERE
</body>
</html>
```

# HTML5/Flash mode

Using <u>force\_html5</u> to enable/disable Flash.

# HTML5 initial info

Using <u>force\_html5</u> to disable Flash and <u>html5\_initial\_info</u> to show info window.

```
<!DOCTYPE html>
<html>
<body>
    // YOUR SITE CODE HERE
    <script type="text/javascript" src="//orbitvu.co/001/dSz54kMJ7rHKtC6E2YBHpf/ov3601/</pre>
3/script?width=auto&content2=yes&height=auto&force html5=yes&viewer uid=xl3 2&
html5 inital info=all"></script>
    <div class="orbitvu-viewer" style="border: 1px solid #444444; width: 100%; height:</pre>
250px">
        <div id="ovContent-xl3 2" class="orbitvu-container" style="background:</pre>
url(//static.orbitvu.co/001/dSz54kMJ7rHKtC6E2YBHpf/iproc/250/250/img01.png) no-repeat
center center #ffffff;"></div>
    </div>
    // YOUR SITE CODE HERE
</bodv>
</html>
```

# HTML5 hint

Using <u>force\_html5</u> to disable Flash and <u>html5\_hint</u> to show infographic.

```
<!DOCTYPE html>
<html>
<body>
    // YOUR SITE CODE HERE
    <script type="text/javascript" src="//orbitvu.co/001/dSz54kMJ7rHKtC6E2YBHpf/ov3601/
3/script?width=auto&content2=yes&height=auto&force_html5=yes&viewer_uid=x13_3&
html5_hint=yes"></script>
    <div class="orbitvu-viewer" style="border: 1px solid #44444;width: 100%; height:
250px">
```

```
<div id="ovContent-xl3_3" class="orbitvu-container" style="background:
url(//static.orbitvu.co/001/dSz54kMJ7rHKtC6E2YBHpf/iproc/250/250/img01.png) no-repeat
center center #ffffff;"></div>
</div>
// YOUR SITE CODE HERE
```

</body>

</html>

#### **Delayed** execution

You can defer injection of the presentation into the page using <u>viewer\_delayed</u> parameter. For example, you might want to show presentation on button click (note that this requires some programming knowledge).

Inject presentation

# Responsive VIEWER within hidden tab

Sometimes you might want to place ORBITVU VIEWER into the separate tab that is initially hidden and you still want ORBITVU VIEWER to scale responsively. Starting from version 3.0.32 of ORBITVU VIEWER such situation will be handled automatically and VIEWER will delay it's initialization until it is shown.

```
<!DOCTYPE html>
<html>
<head>
     <link rel="stylesheet" href="//code.jquery.com/ui/1.11.4/themes/smoothness/jquery-</pre>
ui.css">
    <style type="text/css">
         #tabs-container {
             height: 300px;
         }
         /* make tabs width responsive */
         #tabs {
             width: 200px;
             height: 100%;
             box-sizing: border-box;
         }
         @media (min-width:800px) {
             #tabs {
                 width: 300px;
             }
         }
         @media (min-width:1000px) {
             #tabs {
                 width: 350px;
             }
```

```
}
         @media (min-width:1200px) {
             #tabs {
                width: 500px;
             }
         }
    </style>
 </head>
 <body>
     // YOUR SITE CODE HERE
    <div id="tabs-container"> <!-- use container to set tabs height -->
        <div id="tabs">
             <a href="#tabs-1">First tab</a>
                <a href="#tabs-2">360&deg;</a>
             <div id="tabs-1">
                Switch to second tab to see 360° view
            </div>
             <div id="tabs-2">
                <div id="ovContent-x17" class="orbitvu-container"></div>
            </div>
        </div>
    </div>
     <!-- Use jQuery UI tabs plugin -->
     <script type="text/javascript" src="https://code.jquery.com/jquery-1.12.1.min.</pre>
js">>/script>
    <script type="text/javascript" src="https://code.jquery.com/ui/1.11.4/jquery-ui.</pre>
min.js">>/script>
    <script type="text/javascript">
         // jQuery tabs
        $("#tabs").tabs({
            heightStyle: "fill"
             }
         );
    </script>
    <script type="text/javascript" src="//orbitvu.co/001/dSz54kMJ7rHKtC6E2YBHpf/ov3601/</pre>
3/script?width=auto&content2=yes&height=auto&force html5=yes"></script>
     // YOUR SITE CODE HERE
</body>
</html>
```

- First tab
- <u>360°</u>

Switch to second tab to see 360° view

# ORBITTOUR in a hidden container

If you need to initialize ORBITTOUR in a hidden container that will be shown dynamically later (e.g. on button click), then you do it as usual. ORBITTOUR will detect dynamically when it is shown and will adjust its size properly. Another option is to use <u>orbittour width</u> and <u>orbittour height</u> parameters that will force ORBITTOUR dimensions.

```
<!DOCTYPE html>
<html>
<body>
    // YOUR SITE CODE HERE
    <div class="orbitwrapper" style="width: 400px; height: 400px; background-color:</pre>
#eaeaea; border: 1px solid #888888;">
         <div id="hidden-orbittour-wrapper" style="display: none; height: 100%;">
             <div id="orbittour-dSz54kMJ7rHKtC6E2YBHpf" class="orbittour-</pre>
container"></div>
             <script type="text/javascript" src="//orbitvu.co/001/</pre>
dSz54kMJ7rHKtC6E2YBHpf/2/orbittour/468/script?force html5=yes"></script>
         </div>
     </div>
     <button onclick="document.getElementById('hidden-orbittour-wrapper').style.</pre>
display='block';">Show orbittour</button>
    // YOUR SITE CODE HERE
</body>
</html>
```

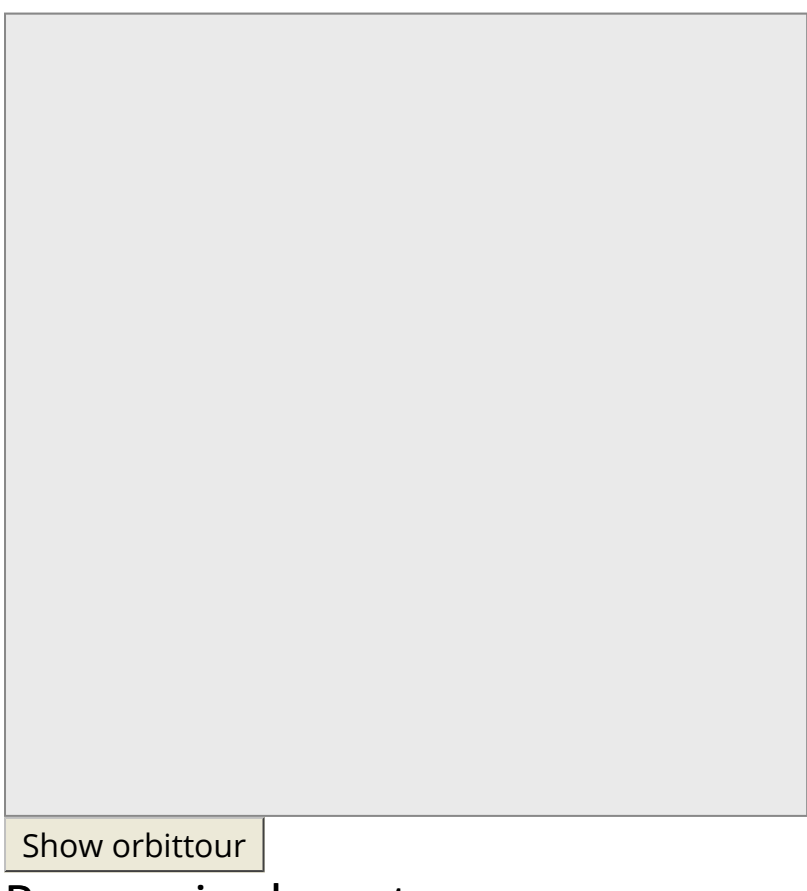

# Responsive layout

It is possible to use ORBITVU VIEWER in responsive layouts using <u>width</u> and <u>height</u> set to **auto**. ORBITVU VIEWER will fit itself into container element.

Container with height of 0px. ORBITVU VIEWER will be shown using 16:9 proportion:

```
<!DOCTYPE html>
<html>
<body>
    // YOUR SITE CODE HERE
    <script type="text/javascript" src="//orbitvu.co/001/dSz54kMJ7rHKtC6E2YBHpf/ov3601/
3/script?width=auto&content2=yes&height=auto&viewer_uid=x15&force_html5=yes"></script>
    <div class="orbitvu-viewer" style="width: 100%; height: 100%">
        <div class="orbitvu-viewer" style="width: 100%; height: 100%">
        <div id="ovContent-x15" class="orbitvu-container"></div>
        </div>
        </div>
        </div>
        </div>
        </div>
        </div>
        </div>
        </div>
        </div>
        </div>
        </div>
        </div>
        </div>
        </div>
        </div>
        </div>
        </div>
        </div>
        </div>
        </div>
        </div>
        </div>
        </div>
        </div>
        </div>
        </div>
        </div>
        </div>
        </div>
        </div>
        </div>
        </div>
        </div>
        </div>
        </div>
        </div>
        </div>
        </div>
        </div>
        </div>
        </div>
        </div>
        </div>
        </div>
        </div>
        </div>
        </div>
        </div>
        </div>
        </div>
        </div>
        </div>
        </div>
        </div>
        </div>
        </div>
        </div>
        </div>
        </div>
        </div>
        </div>
        </div>
        </div>
        </div>
        </div>
        </div>
        </div>
        </div>
        </div>
        </div>
        </div>
        </div>
        </div</div>
        </div>
        </div>
        </div>
        </div>
        </div>
        </div>
        </div>
        </div>
        </div>
        </div>
        </div>
        </div>
        </div>
        </div>
        </div>
        </div>
        </div
        </div
        </div
        </div
        </div
        </div
        </div
        </div
        </div
        </div
        </div
        </div
        </div
        </div
        </div
        </div
        </div
        </div
        </div
```

Container element with height set using media queries.

```
<!DOCTYPE html>
<html>
<body>
```

```
// YOUR SITE CODE HERE
    <style type="text/css">
        .media-query-viewer-wrapper {
            height: 100px;
        }
        @media (min-height:200px) {
            .media-query-viewer-wrapper {
                height: 200px;
            }
        }
        @media (min-height:300px) {
            .media-query-viewer-wrapper {
                height: 300px;
            }
        }
    </style>
   <div class="media-query-viewer-wrapper" style="width: 50%;">
        <script type="text/javascript" src="//orbitvu.co/001/dSz54kMJ7rHKtC6E2YBHpf/</pre>
ov3601/3/script?width=auto&content2=yes&height=auto&viewer uid=x16&
force html5=yes">></script>
        <div class="orbitvu-viewer" style="width: 100%; height: 100%">
            <div id="ovContent-xl6" class="orbitvu-container"></div>
        </div>
    </div>
    // YOUR SITE CODE HERE
</body>
</html>
```

# Parameters reference

# How to customize ORBITVU VIEWER with parameters

**ORBITVU VIEWER** behaviour can be customised in many ways using <u>parameters</u>. Parameters can be applied to JavaScript code or embed codes/preview URLs from ORBITVU SUN.

Below you can find examples of adding force\_html5=yes parameter:

# **ORBITVU SUN presentation preview URL**

http://orbitvu.co/001/pcFGPQAZSh3mJWrPGezuBP/ov3601/2/view?force\_html5=yes

# **ORBITVU SUN Presentation embed code**

Some additional parameters that can be seen in the embed code, e.g. content2 are automatically generated <u>ORBITVU SUN</u> parameters, not ORBITVU VIEWER ones.

# ORBITTOUR embed code

```
<div id="orbittour-eVejoY36KsRzEWVXoqmPcG" class="orbittour-container"></div>
<script type="text/javascript" src="//orbitvu.co/001/eVejoY36KsRzEWVXoqmPcG/2/orbittour/
689/script?force_html5=yes"></script></script>
```

# JavaScript code

```
inject_orbitvu(
    'presentation1-container',
    'http://yourdomain.com/orbitvu12/orbitvuer12.swf',
    'http://yourdomain.com/orbitvu12/expressInstall.swf',
    {
        ovus_folder: "http://yourdomain.com/presentations/presentation1/",
        width: "500",
        height: "400",
```

force\_html5: 'yes'
});

# **ORBITVU VIEWER parameters reference**

## auto\_drag\_switch

Defines if ORBITVU VIEWER should switch automatically to drag mode on zoom. If set to no then ORBITVU VIEWER operates in rotate mode.

Version: 2.3.32+

Values: yes | no

Default: yes

## auto\_rotate\_dir

Autorotation direction

Values: left | right

Default: rotate\_dir

# background\_color

Background color

Default: 0xffffff (white)

## border

Viewer window border

Values: yes | no

Default: yes

# border\_color

Border color

Default: 0xffffff (white)

# branding

Text that will be shown in a top right corner inside VIEWER area. This is related to branding\_url parameter

Value: any text

# branding\_url

URL of the page that user will be redirected to when clicking branding button (related to branding parameter)

## buttons\_type

Type of buttons shown in the Viewer. There are two types of buttons: **desktop** buttons and **mobile** buttons. Mobile ones are designed for use with mobile devices so there is no **zoom in/zoom out** buttons (as you're supposed to use pinch gesture to zoom) and no **drag/rotate switch** as you can drag with two fingers and rotate with single finger, etc. Also The layout of mobile buttons is different. The value of **auto** will automatically select mobile buttons for mobile devices.

Values: auto | desktop | mobile

Default: auto

Version: 3.1.1 +

# config\_url

URL of config.xml file

Default: <ovus\_folder>/config.xml

#### content2

Defines if **content.xml** or **content2.xml** configuration file should be used. Unless you have very old presentations you should always set it to yes.

Values: yes | no

Default:no

() If you're not sure if you should set yes or no then check your presentation directory to see if it contains content2.xml file. If yes, then use **yes**.

#### continous

Continuous rotation – useful for half rotations or animations

Values: yes | no

Default: yes

# disable\_nosize

If ORBITVU VIEWER is initialized without specific height and containing element has a height of 0px then by default, ORBITVU VIEWER will use a height of 56.25% (16:9 proportion). You can disable this behaviour by setting **disable\_nosize** to **yes.** 

Values: yes | no

Default:no

#### doubletap\_mode

When you double tap then ORBITVU VIEWER can:

fullscreen - switch to fullscreen

zoom - zoom in/zoom out, depending on current zoom level

disabled - do nothing

Values: fullscreen | zoom | disabled

Default: fullscreen

VIEWER mode: HTML5

#### external\_access\_init

This parameter is **DEPRECATED** - use <u>viewer\_api\_init</u> instead!

Name of JavaScript callback (function) that will be called after initialization of ORBITVU VIEWER.

API object will be passed to the callback.

Default: not set

Release: Royalty Free, Corporate, DEMO

**()** The value of this parameter should be a String, not a function itself.

In Royalty Free, Corporate and DEMO versions of ORBITVU VIEWER it is possible to get programming access to its methods. For more details check out <u>API documentation</u>.

**L** USE <u>viewer\_api\_init</u> instead of <u>external\_access\_init</u> for VIEWER version 2.3.33+

# first\_frame

First frame to display

Values: 1 - no. of frames

Default: 1

## first\_row

First row to display in 3D presentation

Version: 2.3.31+

Values: 1 - no. of rows

Default:1

# force\_html5

Force ORBITVU VIEWER to work in HTML5 mode

Values: yes | no

Default: no

() ORBITVU VIEWER automatically detects if Flash is installed and enabled. If not, then HTML5 version is used.

## frame\_rate

Auto rotation speed [frames/sec]

Default: 12

# fullscreen\_enabled

Disable fullscreen mode. This will also cause that fullscreen button is not shown

Values: yes | no

Default: yes

# gui\_background

The background colour of GUI elements like buttons or loader.

Example: 0x00ff00

Value is in a form of 0x**<hex>** where <hex> is a colour in hexadecimal notation.

# gui\_foreground

Foreground colour of GUI elements like buttons or loader

Example: 0x00ff00

Value is in a form of 0x**<hex>** where <hex> is a colour in hexadecimal notation.

# gui\_foreground\_active

Foreground colour of active (eg. being clicked) GUI elements like buttons

Example: 0x00ff00

# height

Height of the presentation

Values: integer value or 'auto'

Default: 300

100% The integer value is in pixels; auto means

If auto is used and container element, that VIEWER is inserted into, has height of 0, then height will be set in 16 : 9 proportion to VIEWER's width

# html5\_hint

Viewer in HTML5 mode can display small infographic that illustrates the possibility of rotation in one (360°) or two (3D) axes. Infographic is hidden during any VIEWER interaction. It shows up again with 5 seconds delay. See <u>example</u>

Version: 2.3.21+

Values: yes | no

Default: no

VIEWER mode: HTML5

# html5\_initial\_info

For HTML5 mode you can force VIEWER to show info window on start. Info window presents simple infographics illustrating possible touch/mouse actions to manipulate VIEWER. It is possible to have this window shown only on touch devices (value of **touch**) or desktop devices (value of **desktop**) or both, desktop and touch devices (value of **all**). See <u>example</u>

Version: 2.3.18+

Values: no | desktop | touch | all

Default: no

VIEWER mode: HTML5

#### image\_folder

URL of images folder for 360 degree presentation

Default: <ovus\_folder>/images/

#### lang

Tooltip language. The value of '\_' means that no tooltip will be shown over buttons.

```
Values: cs | de | dk | en | es | fi | fr | fy | hu | it | lt | no | pl | pt | ro | ru | se | sk | sl | sr | _
| auto
```

Default: en

(1) auto is only available with SUN Server

#### loader

Show or hide loader visible on VIEWER initialization

VIEWER mode: HTML5

Version: 2.3.33+

Values: yes | no

## logo\_src

Link to the image that will be shown in top left corner of the VIEWER area, eg. Buy button. This is related to <u>logo\_url</u> parameter

# logo\_url

URL of the page that user will be redirected to when clicking Logo image (specified with <u>logo\_src</u> parameter)

#### max\_scale

Maximum possible zoom scale of presentation.

Values: 0 - 1

Example: 0.28

Default: not set

(1) How to calculate scale:

If your presentation maximum size is: 5448px x 3607px then get larger value (5448) and desired maximum value (eg. 100px). Then divide it to get max\_scale: 100/ 5448=0.0184100/5448=0.0184

The value of 0 is a special one. It will cause that initial scale (one that fits best presentation container) will be used. The result is that presentation is shown as usual but it is not possible to zoom.

#### mousewheel

Enable (yes) or disable (no) mouse wheel zoom

Values: yes | no

Default: yes

There are API methods that let you switch this parameter dynamically: <u>enable\_mousewheel</u> and <u>disable\_mousewheel</u>.

#### ovskin

Show ORBITVU identity (within info popup and flash context menu)

Values: yes | no

Default: no

#### ovus\_folder

URL of ORBITVU Presentation folder (containing unpacked .OVUS file)

Default: BASE folder - default url for the HTML page that might be specified using <base> tag

#### partial\_load

When enabled Orbitvu VIEWER will be ready for a user interaction as soon as 4 initial frames are loaded. Then it will load rest of the frames in the background.

Default: no

Version: 3.0.30+

Values: yes | no

#### preload\_width

Force initial image preload width. By default initially loaded images fit container size and while zooming in larger images are loaded. With this option, you can load bigger images immediately.

Default: 0

# preload\_height

Force initial image preload height

#### Default: 0

# report\_bugs

Debugging mode – report exceptions in VIEWER window

Values: yes | no

Default: no

VIEWER mode: Flash

# rotate\_dir

Rotation direction

Values: right | left

Default: right

# social

Defines if social (facebook, twitter, e-mail) buttons are shown.

Values: yes | no

Default: no

# social\_url

URL of the page that will be published to social networks

Default: At SUN Server it is a direct link to presentation

# style

User interface (buttons) style.

- 0 default round style
- 1 square style
- 2 round style with rotation scroll
- 3 square style with rotation scroll
- 4 no buttons at all

Values: 0 | 1 | 2 | 3 | 4

Default: 1

#### teaser

To encourage end users to interact with 360° presentations you can set the initial behavior of the viewer:

- zoomin presentation is preloaded and slightly zooms in when mouse over viewer window (Flash version only)
- autorotate presentation is preloaded and starts with auto-rotation
- **play** presentation is not preloaded starts with play button, after pressing play button it is preloaded and starts to auto rotate
- **playonerotation** 2.3.17 presentation is not preloaded starts with play button, after pressing play button it is preloaded and does one rotation
- playonerotationslow 2.3.17 presentation is not preloaded starts with play button, after pressing play button it is preloaded and does one slow rotation
- static presentation is preloaded but nothing happens
- **onerotation** presentation is preloaded and just after loading it does quick single rotation
- **onerotationslow** presentation is preloaded and just after loading it does single rotation (slower than onerotation)

**Values:** autorotate | zoomin | play | playonerotation | playonerotationslow | static | onerotation | onerotationslow

Default: static

## teaserplay\_overlay\_color

The color of an overlay of teaser with value: play | playonerotation | playonerotationslow

Example: 0xFFFFFF8C

Value is in a form of 0x**<hex>** where <hex> is a colour in hexadecimal notation.

FFFFFF = white color; The last two positions define opacity of an overlay [8C = 55% opacity];

Default: 0x00000099 (black with 60% opacity)

Version: 3.4.0+

#### transition

Between frame transition filter

Values: alpha | blur | no

Default: no

VIEWER mode: Flash

# width

Width of the presentation

Values: integer value or 'auto'

Default: 400

**()** The integer value is in pixels; auto means 100%

# wmode

Adobe Flash wmode option: see more

Default: not set

VIEWER mode: Flash

# xml\_url

URL of content2.xml file

Default: <ovus\_folder>/content2.xml

• For older presentations, it is possible that filename will be content.xml. This is determined by the **content2** parameter.

# valign

Presentation vertical alignment

Values: top | center | bottom

Default: center

VIEWER mode: Flash

# viewer\_api\_init

Name of JavaScript callback (function) that will be passed API object before initialization of ORBITVU VIEWER

This callback is called as soon as ORBITVU VIEWER starts loading so that it is possible to listen to loading events (as opposed to external\_access\_init)

Default: not set

Version: 2.3.33+

Release: Royalty Free, Corporate, DEMO

In Royalty Free, Corporate and DEMO versions of ORBITVU VIEWER it is possible to get programming access to its methods. For more details check out <u>API documentation</u>.

**1** The value of this parameter should be a String, not the function itself.

#### vmove

Enable vertical movement during manual rotation

Values: yes | no

Default: yes

#### vmove\_dir

Vertical rotation direction for 3D presentations

Values: down | up

Default: down

Version: 2.3.18+

# Customizing ORBITVU SUN embed codes

When using **ORBITVU SUN embed codes** it is possible to fine tune generated code to suit your needs. This might be necessary in some cases, e.g. when trying to embed the same presentation multiple times on a single page or if you want to dynamically load/inject presentation using JavaScript.

There are two main things to consider:

 container element of the presentation and it's id This is the element that presentation will be inserted into. Usually, it is a div element that you have to place somewhere on your page. Default id of container element is:

#### ovContent-<UID>

like:

<div id="ovContent-myuid" class="orbitvu-container"></div>

You might want to use your own id instead of the default one.

• JavaScript function used to inject presentation The default name of inject function is:

inject\_viewer\_<UID>

If using the same presentation multiple times on single page you must have this name unique for each presentation. You might also want to have the inject function called on demand, not immediately on page load.

ORBITVU VIEWER parameters can be applied to JavaScript code or to embed code/preview code URLs from ORBITVU SUN.

An Example of adding viewer\_uid=myuid parameter:

Below you'll find a list of available parameters

## viewer\_uid

You can change default value of **container id** and **inject function name** (JavaScript) by setting new UID

Default: <UID> - uid of ORBITVU SUN presentation

Value: string that is both valid JavaScript function name and HTML id attribute

 If you set this parameter to myuid the name of the inject function will be: inject\_viewer\_myuid and id of the referenced container element will be ovContent-myuid. You have to change id of the container element in your HTML code.

#### viewer\_delayed

If you want to delay the moment presentation is injected into the page then you can set viewer\_delayed to **yes** and then call inject function by yourself when you need. The default name of the inject function is: **inject\_viewer\_<UID>**, but can be changed with **viewer\_uid** parameter.

Values: yes | no

Default: no

#### custom\_viewer

If you have your own VIEWER license, e.g. for a customised VIEWER look, then you can use it with Orbitvu SUN. You have to visit your Orbitvu SUN account preferences and upload your custom VIEWER (zip archive). Since then you can add **custom\_viewer=yes** to embed codes to use your viewer.

Values: yes | no

Default: no

# Customizing ORBITTOUR embed code

When using ORBITTOUR embed codes it is possible to customise generated code. This might be necessary in some cases, e.g. when trying to embed the same ORBITTOUR multiple times on the single page or if you want to dynamically load/inject ORBITTOUR using JavaScript.

With ORBITTOUR you can also use most of ORBITVU VIEWER parameters.

ORBITTOUR parameters can be applied to embed code generated by ORBITVU SUN.

An example of adding the <u>force\_html5</u> parameter:

```
<div id="orbittour-hhyoAwhnuh2NQLgNfpdRYk" class="orbittour-container"></div>
<script type="text/javascript" src="//orbitvu.co/001/hhyoAwhnuh2NQLgNfpdRYk/2/orbittour/
523/script?force_html5=yes"></script>
```

## background\_color

Set the background colour of ORBITTOUR. The value of this parameter should be defined as a hexadecimal colour number (same as used in HTML) + hexadecimal opacity value, eg:

- 000000ff color code: 000000 (black) and opacity value: ff (opaque)
- 00000000 (transparent) color code: 000000 and opacity value: 00 (transparent)

## orbittour\_uid

Set it to unique value if you'd like to have the same ORBITTOUR embedded multiple times on the single page. This will cause that both ORBITTOUR **container element id** and ORBITTOUR **inject function** (JavaScript) will have unique names across the page.

Default: unique ORBITVU SUN presentation uid

Example: myuid\_1

#### orbittour\_container\_id

You can explicitly set id of the ORBITTOUR container element

Default: orbittour-<orbittour\_uid>

## preferred\_language

You can force ORBITTOUR to use specific language (if only ORBITTOUR has translations for this language)

**Default**: not set - language will be automatically chosen according to browser language preference

Value: language code from the list of available ORBITTOUR translations, e.g. en, de

# orbittour\_width

ORBITTOUR tries to automatically calculate its size according to the container dimensions but in some cases, it might be required to explicitly set **width** and **height**. For example, if ORBITTOUR is initialized inside a hidden container (with **display: none)** then it will not be possible to calculate proper dimensions.

Default: not set - calculated automatically

# orbittour\_height

ORBITTOUR tries to automatically calculate its size according to the container dimensions but in some cases, it might be required to explicitly set **width** and **height**. For example, if ORBITTOUR is initialized inside a hidden container (with **display: none)** then it will not be possible to calculate proper dimensions.

Default: not set - calculated automatically

## orbittour\_delayed

By default, ORBITTOUR will be immediately injected into your web page, but if you want to inject it later, then you can block immediate injection using <u>orbittour\_delayed</u> parameter and then call inject function programmatically when needed. The function that injects ORBITTOUR is:

```
inject_orbittour_(<orbittour_id>)
```

Values: yes | no

Default: no

## orbittour\_style

Change style used by ORBITTOUR:

Values: default | right\_views | noviews

Default: uses value set for ORBITTOUR at ORBITVU SUN

#### custom\_viewer

If you have your own VIEWER license, e.g. for a customised VIEWER look, then you can use it with ORBITVU SUN. You have to visit your Orbitvu SUN account preferences and upload your

custom VIEWER (zip archive). From then you can add **custom\_viewer=yes** to embed codes to use your copy of ORBITVU VIEWER.

Values: yes | no

Default: no

#### exernal\_init

Name of the globally available JavaScript function that will be called after ORBITTOUR is initialized. The function will be passed API object that provides some ORBITTOUR manipulation methods, e.g.:

```
<script type="text/javascript">
  var orbittour_api = null;
  window['my_orbit_init'] = function(orbit_api){
      orbittour_api = orbit_api;
   }
  // (...)
  function call_on_dynamic_resize(){
      if (orbittour_api){
         orbittour_api.handle_resize();
      }
   }
  </script>
```

The method name is passed like:

```
<div id="orbittour-hhyoAwhnuh2NQLgNfpdRYk" class="orbittour-container"></div>
<script type="text/javascript" src="//orbitvu.co/001/hhyoAwhnuh2NQLgNfpdRYk/2/orbittour/
523/script?external_init=my_orbit_init"></script>
```

# play\_type

If set to the value other than **none** will cause **play/pause** button to be shown. When pressed, ORBITTOUR will start animating between subsequent views or hotspots (depending on <u>play\_type</u> value). Note that if there are no views or hotspots then play button will not be shown.

Values: none | views | hotspots

Default: no

# play\_time

How long to wait between moving to next view or hotspot (in milliseconds) when animation is played (<u>play\_type</u> is set to views or hotspots)

Values: 2500 | 3000 | 3500 | 4000 | 4500 | 5000 | 7500 | 10000

Default: 2500

#### play\_auto

Enable autoplay of ORBITTOUR (if <u>play\_type</u> is not set to **none**). Playing will start 1 second after presentation is loaded

Values: yes | no

Default: no

# **ORBITVU VIEWER API**

In **Royalty Free**, **Corporate** and **DEMO** versions of ORBITVU VIEWER it is possible to control ORBITVU VIEWER programmatically, using JavaScript.

To get access to ORBITVU VIEWER API object you have to do the following:

- define a global callback function (JavaScript)
- set viewer\_api\_init parameter to the name of this function

```
Sample code:
```

```
<!DOCTYPE html>
<html lang="en">
   <head>
       <meta charset="UTF-8" />
       <script type="text/javascript">
            // Global variable to store VIEWER API object reference
            var viewer api obj = null;
            // Callback called while VIEWER is loading
            window['my loading callback'] = function(progress) {
                console.log('progress: ' + progress);
            }
            // Callback called when viewer is initialized (all required frames are
loaded)
            // From this point it is possible to manipulate it, eg. rotate/zoom
            window['my viewer initialized callback'] = function() {
                // as soon as viewer is initialized rotate to 10-th frame
                viewer api obj.setScene({hangle: 10});
            }
            // callback called on API initialization used to set another callbacks and
store API object reference
            window['my api callback name'] = function(api obj) {
                viewer api obj = api obj;
                api obj.addCallback('my viewer initialized callback',
'viewer initialized');
                api obj.addCallback('my loading callback', 'loading');
            };
       </script>
   </head>
    <body>
        // YOUR SITE CODE HERE
```

It is also possible to use <u>external\_access\_init</u> parameter but it is deprecated since VIEWER 2.3.33 in favour of <u>viewer\_api\_init</u>. Sample code for <u>external\_access\_init</u>:

```
<!DOCTYPE html>
<html lang="en">
    <head>
        <meta charset="UTF-8" />
        <script src="http://code.jquery.com/jquery-1.10.1.min.js"></script>
        <script type="text/javascript">
            var viewer api obj = null;
            window['my api callback name'] = function(local viewer) {
                 /* STARTING from ORBITVU VIEWER 2.3.3 it is not required to use code
below */
                 /* start: viewer <= 2.3.2*/</pre>
                      if (!local viewer) {
                          // specify id of VIEWER Flash object
                          local viewer = document.getElementById('ovContent-
dSz54kMJ7rHKtC6E2YBHpf-obj');
                      }
                 /* end: viewer <= 2.3.2*/</pre>
                 viewer api obj = local viewer;
                 local viewer.setScene({hangle: 10});
            };
        </script>
    </head>
    <body>
        // YOUR SITE CODE HERE
        <div class="orbitvu-viewer" style="background: url(//static.orbitvu.co/001/</pre>
CmWVYLsjZz3nh3FvjzepBQ/300/350/img01.png) no-repeat center center #ffffff; width:
350px; height: 300px">
            <script type="text/javascript" src="//orbitvu.co/001/CmWVYLsjZz3nh3FvjzepBQ/</pre>
```

```
ov3601/2/script?newembed=yes
    &width=350&content2=yes&report_bugs=no&height=300&fromscript=1
    &external_access_init=my_api_callback_name"
    //script>
    //script>
    // YOUR SITE CODE HERE
    //body>
</html>
```

# getScene

Returns information about currently displayed scene

```
viewer api obj.getScene();
```

Returns the dictionary object with the following information:

- scale current scale
- **centerx** current X coordinate of viewport centre (in pixels relative to presentation's maximum resolution)
- centery current Y coordinate of viewport centre (in pixels relative to presentation's maximum resolution)
- centerX same as centerx
- centerY same as centery
- hangle the number of currently shown horizontal frame
- vangle the number of currently shown vertical frame

#### setScene

Main function used to manipulate presentation:

viewer\_api\_obj.setScene({<param\_name>: <param\_value>});

#### Parameters:

hangle

Rotate to horizontal frame Values: 0 - <number of frames> Example: viewer\_api\_obj.setScene({hangle: 10});

- vangle Set vertical angle for 3D presentations
- hangleInc Change horizontal angle by specified number of frames, eg. 2 or -2

- vangleInc Change vertical angle by specified number of lines, eg. 1 or -1
- panX

Move current view along horizontal axis, eg.: 100 (move 100px to the right), -10% (move 10% of the current view to the left), -30px (move 30px to the left).

• panY

Move current view along vertical axis, eg.: 100 (move 100px to the bottom), -10% (move 10% of the current view to the top), -30px (move 30px to the top).

- mode Mode in which ORBITVU VIEWER operates
   Values: rotate | move | onerotation | onerotationslow
   Default: rotate
- autorotate Start/stop autorotation
   Values: yes | no
   Default: no
- autorotate\_dir Autorotation direction Values: left | right
- zoomMul Zoom by specified factor
- scaleUp Zoom in
- scaleDown Zoom out

You should not mix different parameters together in a single call

## addCallback

Adds a callback to handle ORBITVU VIEWER events:

viewer\_api\_obj.addCallback('<callback\_function\_name>', '<event\_name>');

You have to pass name of the globally accessible callback function, **not** the function object itself

Available events:

• activity\_start

Available since **3.3.0** Called when any activity occurs, eg. when VIEWER is interacted with or when API calls cause some actions to happen

- activity\_end Available since 3.3.0 Called when no activity is happening in VIEWER, eg. when autorotation is stopped
- autorotate\_start
- autorotate\_stop Called when autorotation is stopped, e.g. user clicks the presentation
- center\_change Called when view centre is changed
- fullscreen\_off
- fullscreen\_on
- interaction\_start Available since 2.3.27 Called on any user interaction with VIEWER, e.g. mouse click, button click, zoom in/out with mouse wheel
- loading
  - Available since 2.3.33

Called when ORBITVU VIEWER is loading frames. The callback is passed numeric value representing a percentage of already loaded frames.

When <u>partial\_load</u> is set to <u>yes</u> then you might be also interested in <u>partial\_loading</u> event defined below as in this case <u>loading</u> event will only apply to 4 first frames loaded.

mode\_changed

Available since 2.3.33 Called when VIEWER mode is changed eg. from rotate to drag Values: rotate | drag | onerotation | onerotationslow

- partial\_loading
  - Available since 3.0.26

Called when VIEWER is loading frames in the **background** (when <u>partial\_load</u> is set to **yes**). The callback is passed numeric value representing a percentage of already loaded frames.
- partially\_initialized
   Called when partial\_load is set to yes and when the first set of 4 frames has been loaded (VIEWER is able to interact with a user).
- rotate Called while rotating
- set\_scene Triggered when setting the scene starts.
- set\_scene\_complete Triggered when setting the scene is completed
- viewer\_initialized Available since 2.3.33
   Called when all required frames are loaded and it is possible to manipulate/interact with VIEWER.
- zoom\_in
- zoom\_out

# calculate\_position

Available since 2.3.15

Converts **x**, **y** coordinates relative to presentation's **max\_width** and **max\_height** to current viewport coordinates (scaled).

For example, if presentation's max\_width/max\_height is 4422px x 3073px and it is displayed in a viewport of size 368px x 400px then coordinates of x: 1000 y: 500 will be converted to coordinates relative to viewport depending on current scale and center position:

scale: 0.175, centerX: 2623, centerY: 1930

converted:

x: -99, y: -50

This is useful if you want to display something in the specific position over the presentation.

Example usage:

viewer.calculate\_position({x: 1000, y: 500})

where a **viewer** is an object returned by the <u>viewer\_api\_init</u> (or <u>external\_access\_init</u>) callback.

Parameters:

 coords dictionary with x, y values, eg.: {x: 1000, y: 500}

## get\_presentation\_info

Available since 2.3.15

Returns the dictionary containing the following information:

- width current viewport width
- height current viewport height
- max\_width max presentation width
- max\_height max presentation height
- hangles\_no number of horizontal frames
- vangles\_no number of vertical frames
- min\_scale minimum zoom scale value
- max\_scale maximum zoom scale value

## handle\_resize

Manually inform ORBITVU VIEWER that its container size has changed:

```
viewer api obj.handle resize();
```

This is called automatically on window resize but if you intend to e.g. interactively change dimensions of the VIEWER's container element, then you can call handle\_resize to make sure ORBITVU VIEWER is shown correctly.

## enable\_mousewheel

Enable zoom on the mouse wheel. This method switches mousewheel parameter to 'yes':

```
viewer api obj.enable mousewheel();
```

### disable\_mousewheel

Disable zoom on the mouse wheel. This method switches mousewheel parameter to 'no':

```
viewer api obj.disable mousewheel()
```

# set\_forced\_mode

Available since 2.3.33

Switch to drag or rotate mode of the ORBITVU VIEWER

Values: drag | rotate

# **ORBITTOUR API**

ORBITTOUR embedded at web page exposes **API** object that provides some useful methods to customise ORBITTOUR behaviour.

To get access to **ORBITTOUR API object** you have to define global JavaScript function and pass its name to ORBITTOUR's embed script:

```
<script type="text/javascript">
    window['my_orbit_init'] = function(orbittour_api){
        // do something with API object
    }
</script>
<script type="text/javascript" src="//orbitvu.co/001/dSz54kMJ7rHKtC6E2YBHpf/2/orbittour/
468/script?external_init=my_orbit_init"></script>
```

The function will be called after ORBITTOUR is initialized.

Available API methods are:

### handle\_resize

Manually inform ORBITTOUR that it should recalculate its dimensions. Useful when you change the size of container element with some other script. Sample usage:

```
$('#orbit-container').css('width', 500);
orbittour_api.handle_resize();
```

1 This method is called automatically when browser window is resized

### enable\_mousewheel

Proxy method to ORBITVU VIEWER API. This will enable VIEWER zoom on a mouse wheel. This method switches <u>mousewheel</u> parameter to '**yes**':

```
orbittour api.enable mousewheel();
```

### disable\_mousewheel

Proxy method to ORBITVU VIEWER API. This will disable VIEWER zoom on a mouse wheel. This method switches <u>mousewheel</u> parameter to 'no':

```
orbittour api.disable mousewheel()
```

### setScene

Proxy method to ORBITVU VIEWER API <u>setScene</u> method:

orbittour\_api.setScene({scale: 0.5});

### getScene

Proxy method to ORBITVU VIEWER API getScene method:

let scene = orbittour\_api.getScene();